## 

## Complétez votre data stack avec ClicData : fonctionnalités avancées

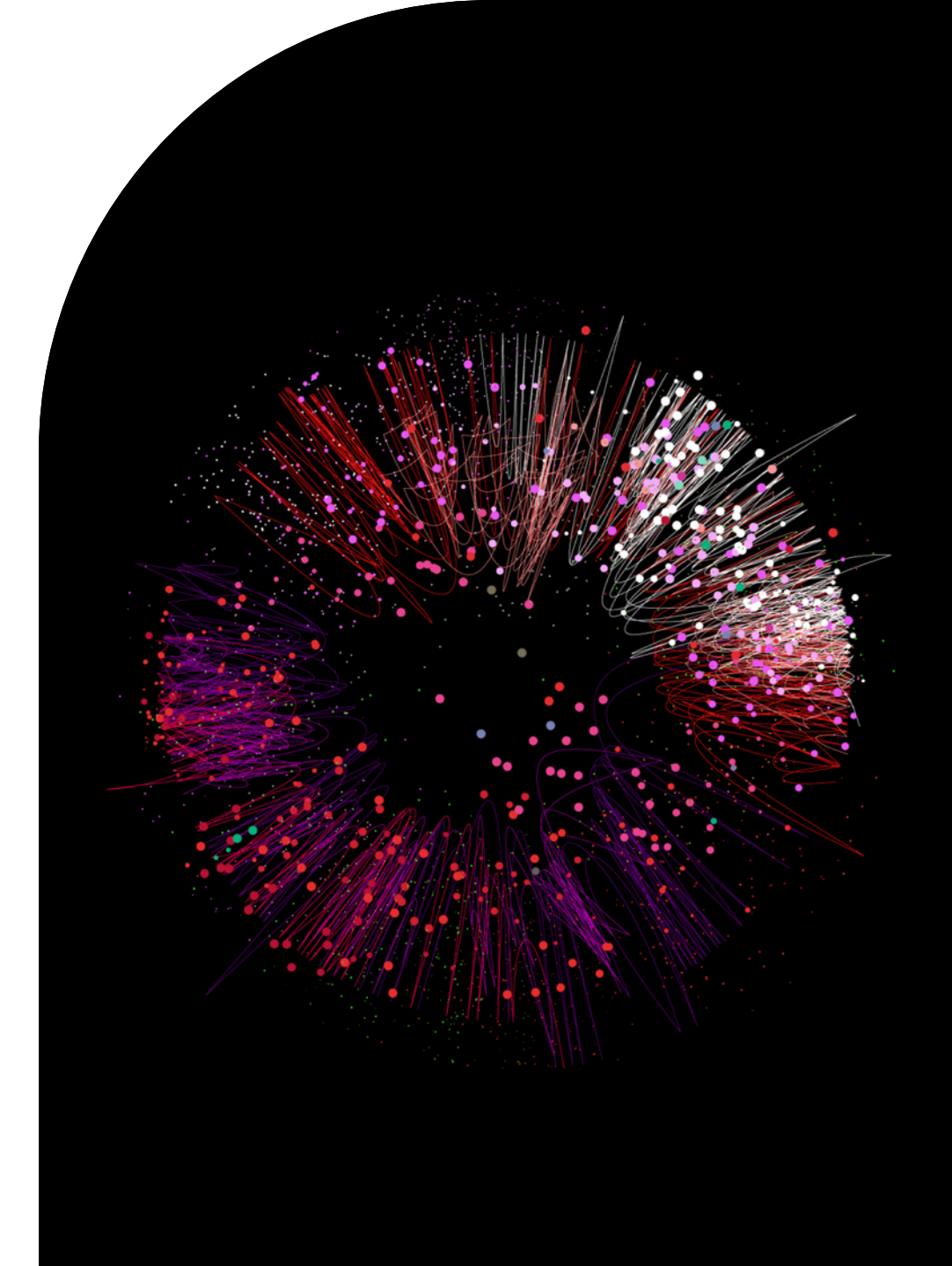

# Avant de commencer

Audio and video check

- Posez toutes vos questions dans le chat
- Ce webinar est enregistré !

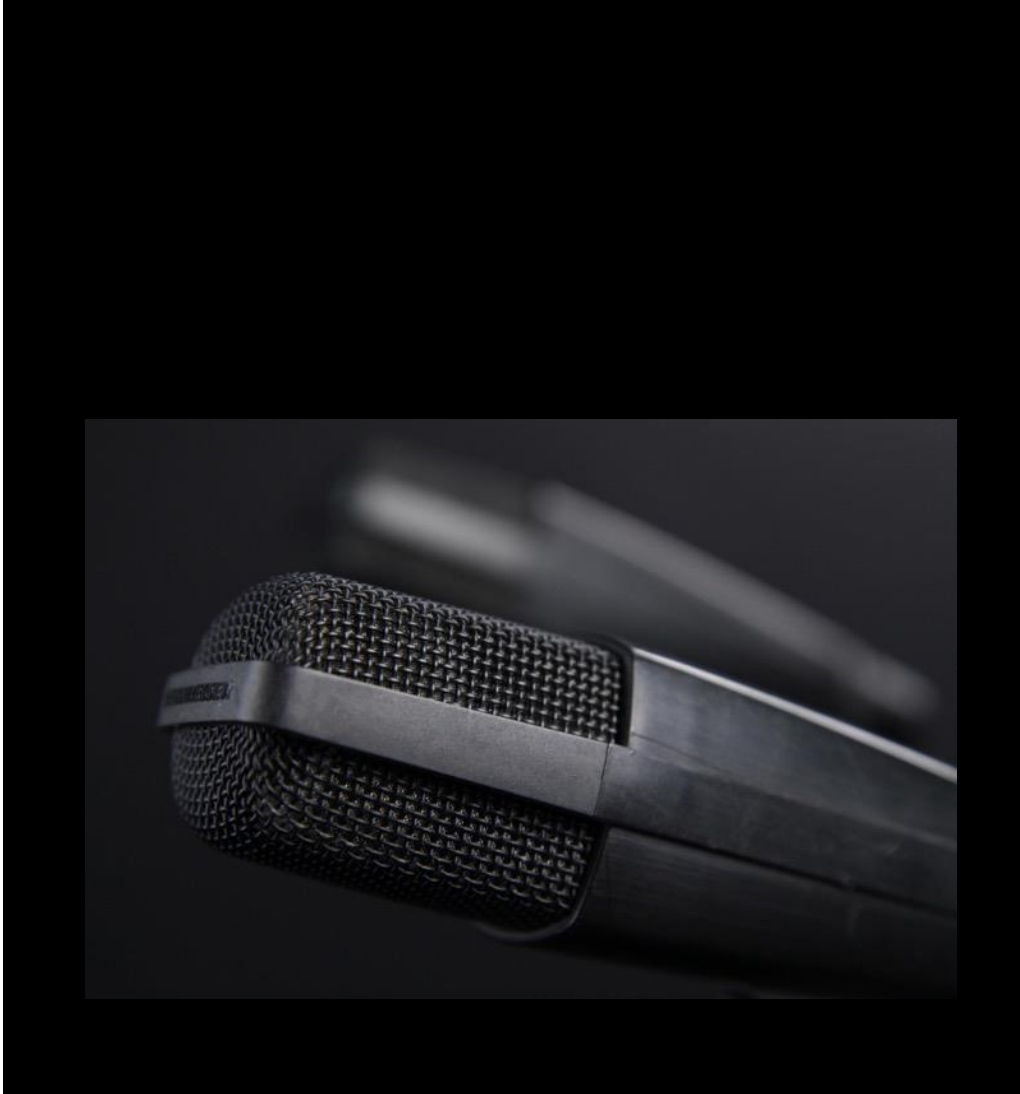

## Nos expertes du jour

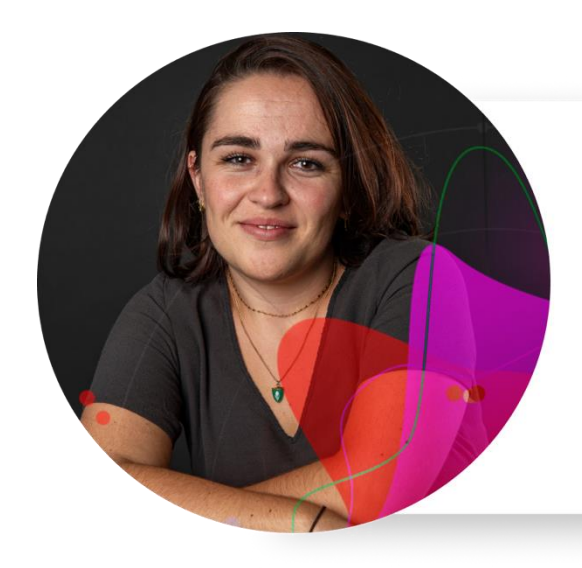

### **Elise Geraldes**

#### Senior Data Analyst

Travaille avec les clients sur des projets de gestion des données, de traitement et de machine learning.

### **Céline Lecherf**

#### Senior Data Analyst

Travaille avec les clients sur des projets de gestion des données, de traitement et de machine learning.

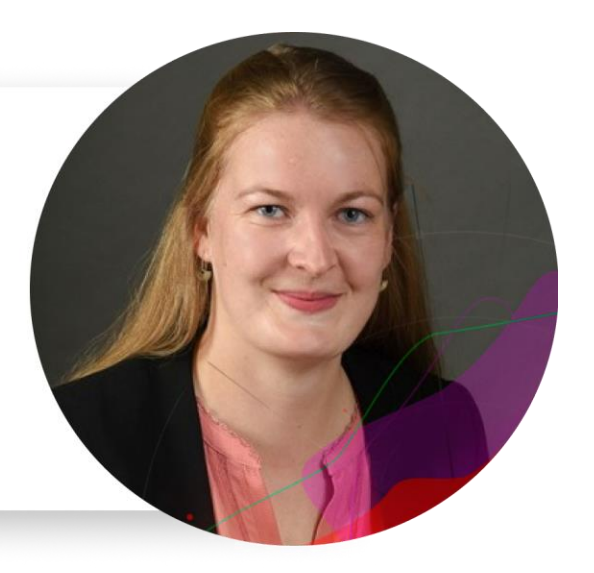

## Au programme :

### → Comment accélérer le chargement de vos données ?

- Connection Broker
- Data Hooks
- Connecteur Web Service
- → Dans quel outil peut-on travailler les données issues de ClicData?
  - API ClicData
  - Data Stream
  - Excel Add-in

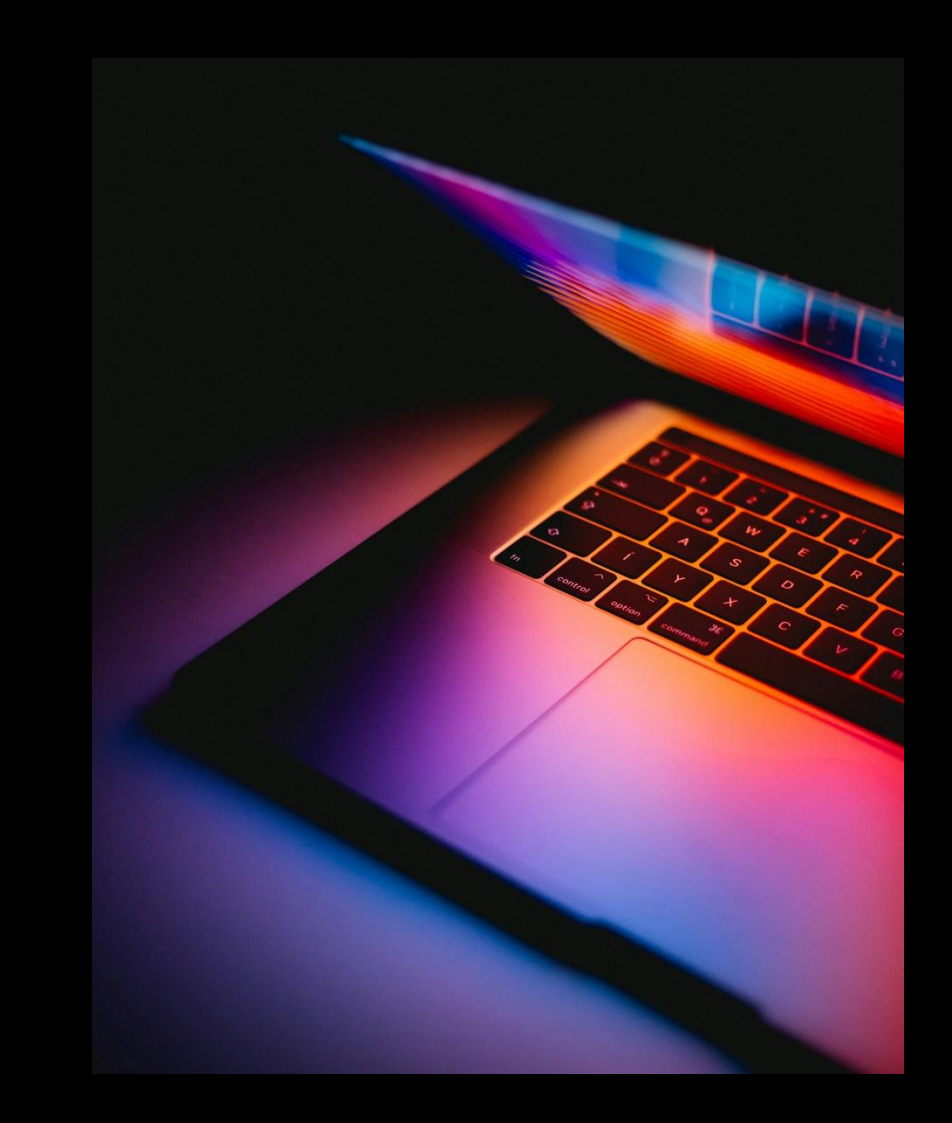

## **DATA BROKER**

Une seule connexion pour plusieurs comptes et plus d'efficacité !

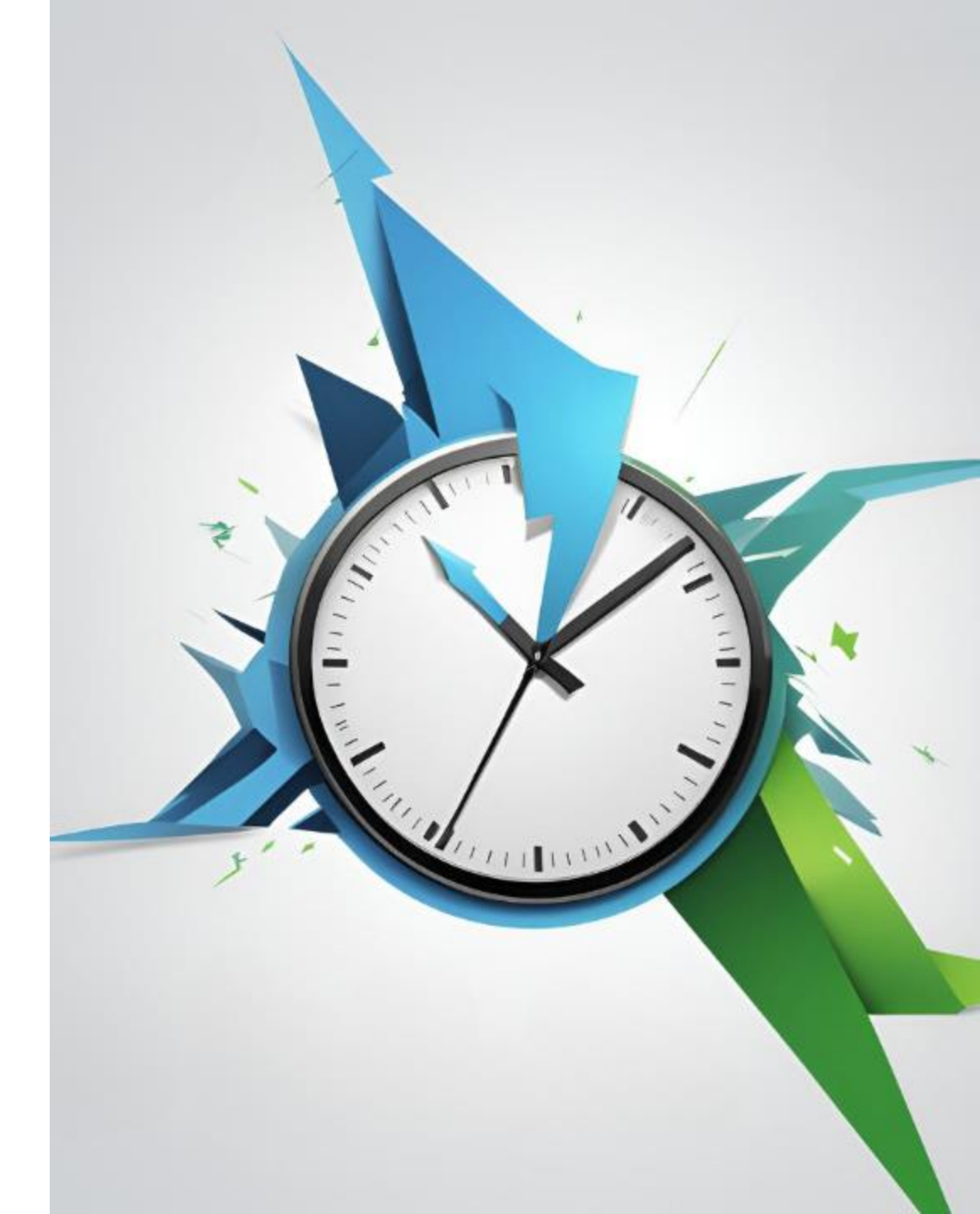

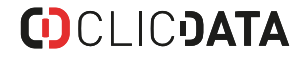

## **Connection Broker – Pourquoi ?**

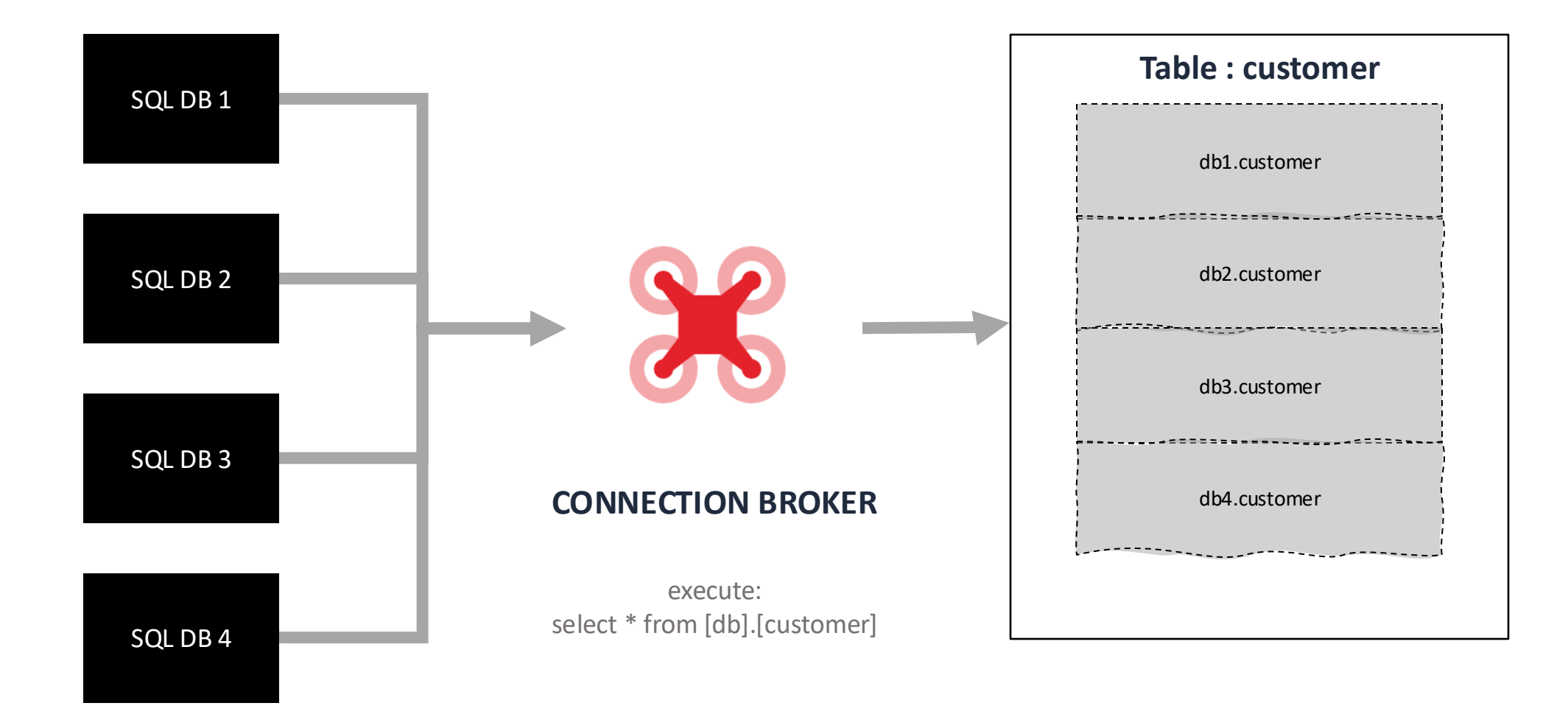

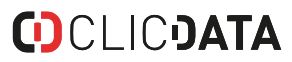

## **Connection Broker – Scenario n°1**

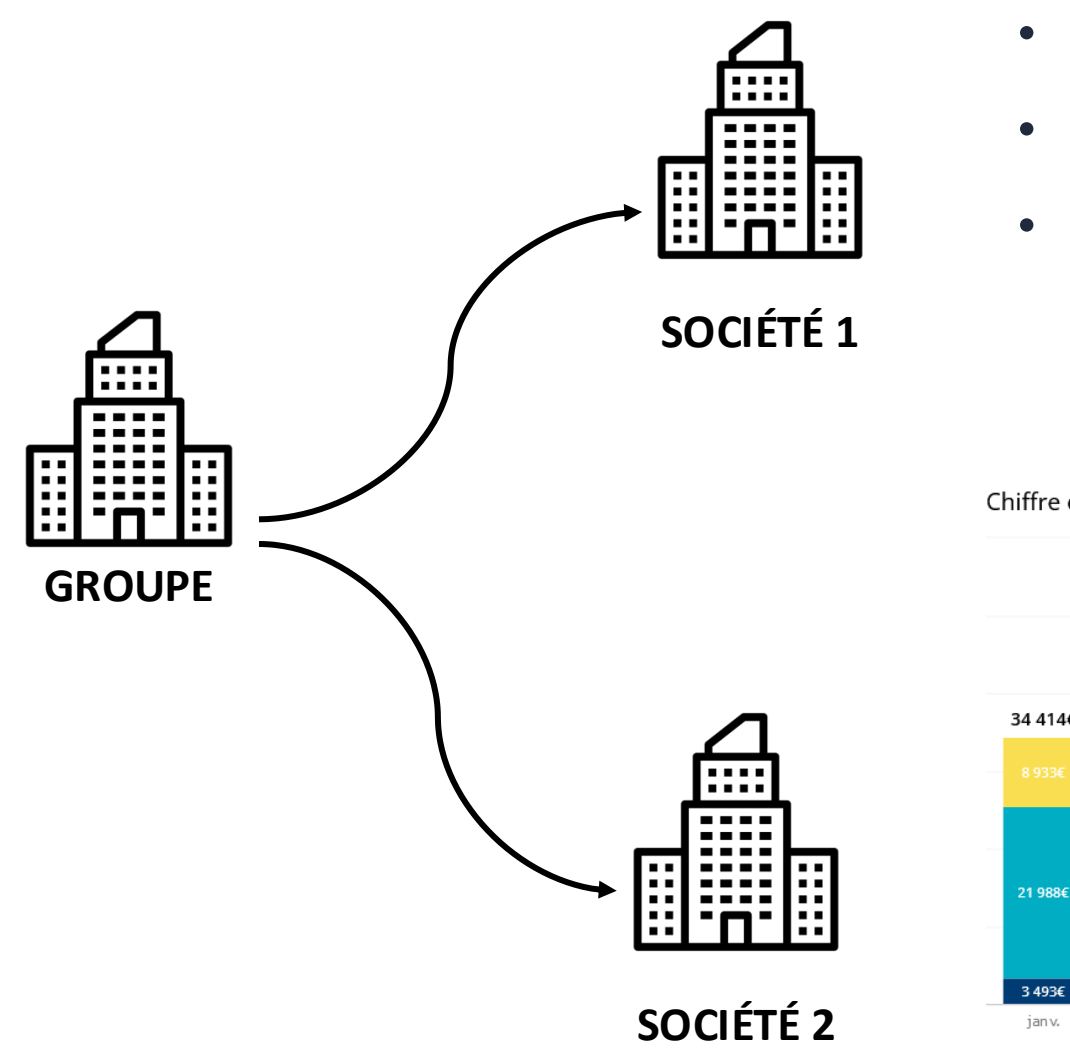

- Données centralisées sur une seule table
- Une requête sur 2 bases de données ciblées
- Analyse comparative de plusieurs sites & vue globale à l'échelle du groupe

Chiffre d'affaires année en cours par société

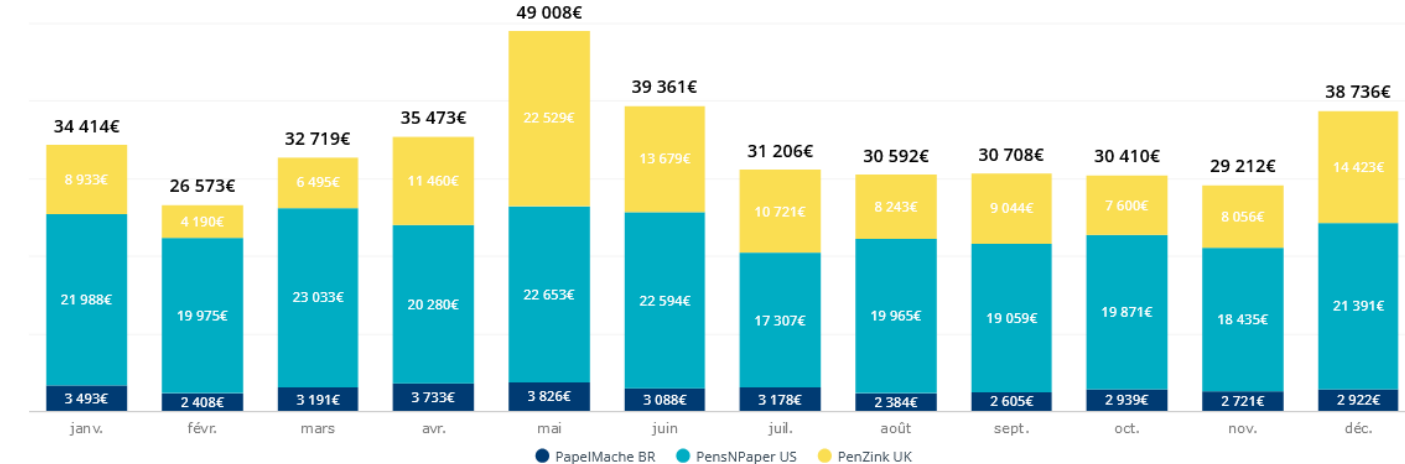

## **Connection Broker – Scenario n°2**

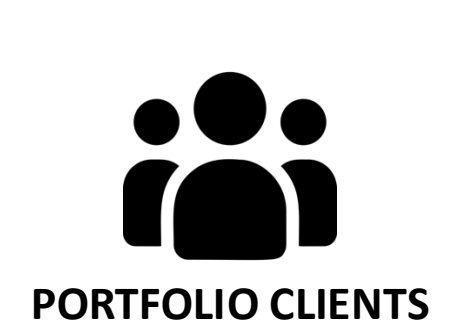

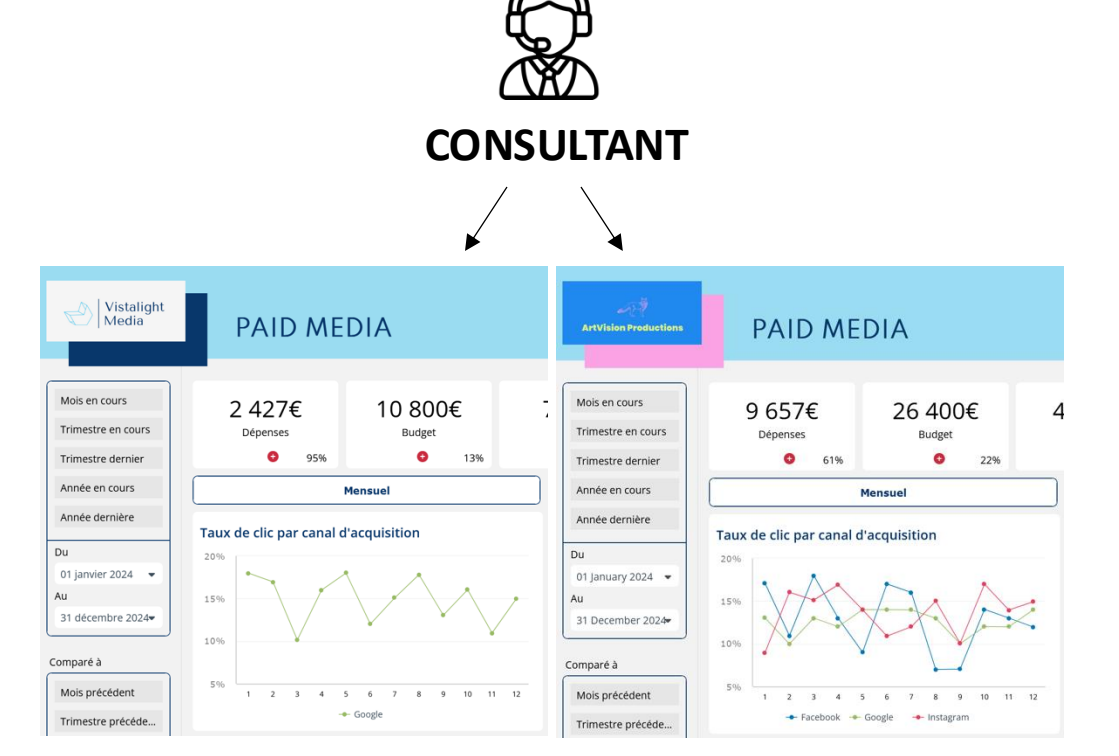

- Un seul modèle de tableau de bord pour vos clients
- Distribué individuellement
- Gain de temps
- Économie de ressources

## **Connection Broker – Etapes**

### Étape n°1 – Créer le Connection Broker

| Type is <b>SQL</b> | Server                            | Add New <ul> <li>Q Search</li> <li>Add New</li> <li>Add New</li> <li>Add N</li></ul> |                     |
|--------------------|-----------------------------------|----------------------------------------------------------------------------------------------------|---------------------|
|                    | Name                              | \ \ \ Connection                                                                                                    | $\rightarrow$ I $C$ |
|                    | SQL Server Client 2<br>SQL Server | 器 Connection Broker                                                                                                    | * -                 |
|                    | SQL Server Client 1<br>SQL Server |                                                                                                    | * -                 |
|                    |                                   |                                                                                                    |                     |
|                    |                                   |                                                                                                    |                     |

### Étape n°2 - Choisir son type de connection

| Connection Bro | ker   Add connection |                                                                                                    |        | ×      |
|----------------|----------------------|----------------------------------------------------------------------------------------------------|--------|--------|
|                |                      | Connections     Connections     Conne |        |        |
| General        |                      | General<br>Name, description and status of connection                                                                                                    | n      |        |
|                | Name                 | SQL Connection                                                                                                    |        |        |
|                | Description          | Add a description                                                                                                    |        |        |
|                |                      |                                                                                                    |        |        |
|                | Tags                 |                                                                                                    |        |        |
|                |                      | Add new tag here                                                                                                    |        |        |
|                | Connection Type      | SQL Server                                                                                                    |        | •      |
|                |                      |                                                                                                    |        |        |
|                |                      |                                                                                                    |        |        |
|                |                      |                                                                                                    |        |        |
|                |                      |                                                                                                    | Cancel | Create |

## **Connection Broker – Etapes**

### Étape n°3 - Créer les différentes connections

| Connection Bro | oker   Add connection                                                                         | ×      |
|----------------|-----------------------------------------------------------------------------------------------|--------|
|                | Properties Connections                                                                        |        |
|                | <b>Connections</b><br>List of connections which a data set will iterate and refresh data from |        |
|                | Add New                                                                                       |        |
| <u> </u>       | Select Connection ×                                                                           |        |
|                | Q Search                                                                                      |        |
|                | Name Name                                                                                     |        |
|                | SQL Server Client 1                                                                           |        |
|                | SQL Server Client 2                                                                           |        |
|                |                                                                                               |        |
|                |                                                                                               |        |
|                |                                                                                               | Create |
| 1)             |                                                                                               |        |
| iews           | Cancel Select                                                                                 |        |
| ms             |                                                                                               |        |

### Étape n°4 - Une seule même table

| Source              | Produits  | СА      |
|---------------------|-----------|---------|
| SQL Server Client 1 | Produit A | 5 000€  |
| SQL Server Client 1 | Produit B | 10 000€ |
| SQL Server Client 2 | Produit A | 6 500€  |
| SQL Server Client 2 | Produit B | 8 000€  |

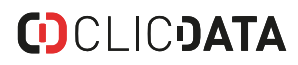

## DATA HOOKS

Vos données en temps réel sur ClicData !

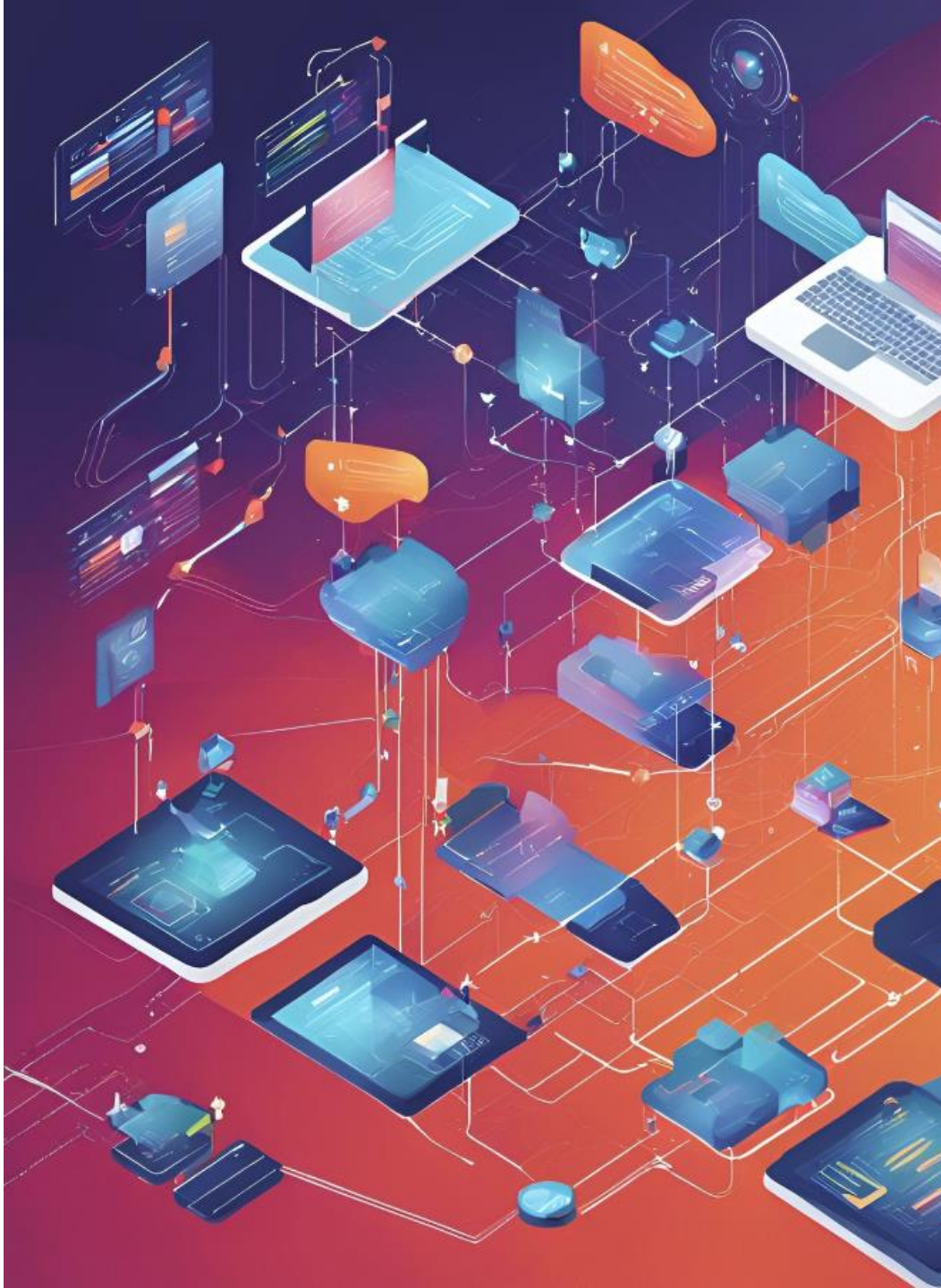

### **()**CLIC**)ATA**

### **Outil externe**

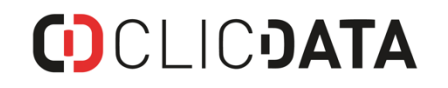

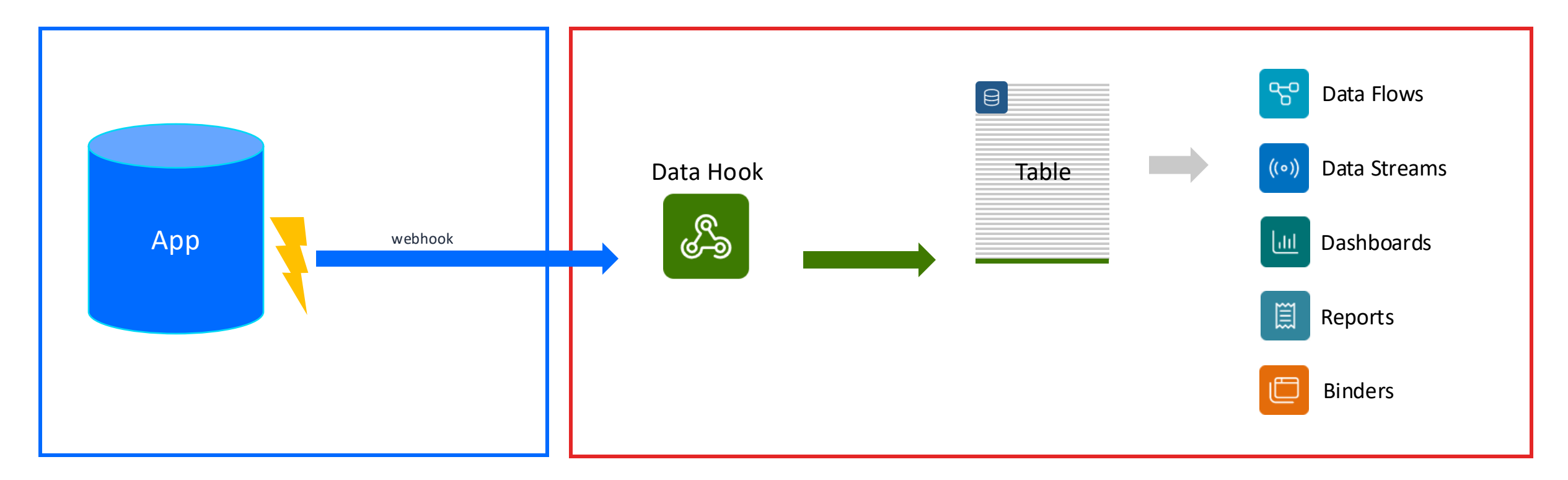

## Data Hooks - Etapes

### Étape n°1 - Créer un Data Hook

| Data Hook   Cal | endly Data Hook   |                                |                                    |                 |            | ∎ × |
|-----------------|-------------------|--------------------------------|------------------------------------|-----------------|------------|-----|
|                 | رکی<br>Properties | G<br>Actions                   | History                            | Security        | Change Log |     |
| Method & Url    |                   | Propertie                      | Method & Url<br>s of your Data Hoo | ok endpoint     |            |     |
| { } Macros      | Endpoint          | elisecalendly<br>https://demo. | /<br>clicdata.com/hool             | k/elisecalendly |            | 02  |
|                 | Accepts           | POST                           |                                    |                 |            | -   |
|                 | Authentication    | None                           |                                    |                 |            | •   |
|                 |                   |                                |                                    |                 |            |     |

### Étape n°2 - Renseigner l'URL du Data Hook dans l'outil externe

| POST 🔻 htt   | ps://api.calendly.com/webhook_subscriptions                                | Send | - |
|--------------|----------------------------------------------------------------------------|------|---|
| JSON 🗸       | Bearer - Query Headers Docs                                                |      |   |
| 1 - {        |                                                                            |      |   |
| 2 <b>"</b> u | <pre>rl": "https://demo.clicdata.com/hook/elisecalendly",</pre>            |      |   |
| 3 v "e       | events": [                                                                 |      |   |
|              | "invitee.created"                                                          |      |   |
| 5],          |                                                                            |      |   |
| 6 <b>"</b> 0 | <pre>organization": "https://api.calendly.com/organizations/XXXXXX",</pre> |      |   |
| 7 "u         | <pre>iser": "https://api.calendly.com/users/XXXXXXX",</pre>                |      |   |
| 8 <b>"</b> s | cope": "user",                                                             |      |   |
| 9 <b>"</b> s | igning_key": "XXXXXXXXXXXXXXXXXXXXXXXXXXXXXXXXXXX                          |      |   |
| 10 }         |                                                                            |      |   |

\*La création de webhook est propre à chaque outil : cela peut se faire via API ou directement dans l'interface utilisateur

### Data Hooks - Etapes

### Étape n°3 - Choisir l'action à répercuter sur ClicData

| Data Hook   Cal | endly Data Hook         |        |                                       |                                    |                                       |                       |                   | n ×   |
|-----------------|-------------------------|--------|---------------------------------------|------------------------------------|---------------------------------------|-----------------------|-------------------|-------|
|                 | کی رو<br>Properties End | dpoint | G<br>Actions                          | History                            | Security                              | Change Log            |                   |       |
| Action          |                         | De     | efine what action                     | Action<br>to take upon re          | ceiving a request                     |                       |                   |       |
| DD Post Action  | Action                  |        | Insert a row to                       | a table                            |                                       |                       |                   | •     |
|                 | Table                   |        | Events Booked                         |                                    |                                       |                       | ×                 | 8     |
|                 | Table Columns Mapping   |        | Use the table bel<br>by entering Data | ow to define the<br>Hook.macro('na | e record to be inso<br>me of macro'). | erted to the table. F | Reference your ma | icros |
|                 | Column                  |        |                                       | Value                              |                                       |                       |                   |       |
|                 | Source                  |        |                                       | 'Calen                             | dly'                                  |                       | -                 | f(*)  |
|                 | Contact email           |        |                                       | DataH                              | ook.macro('Emai                       | ")                    | -                 | f(*)  |
|                 | Meeting time            |        |                                       | DataH                              | ook.macro('Even                       | t Start Time')        | •                 | f(*)  |
|                 | Booking date            |        |                                       | new D                              | ate().toISOString(                    | )                     | •                 | f(*)  |
|                 |                         |        |                                       |                                    |                                       |                       |                   |       |

Il est possible de récupérer des

### données :

- Dans le corps
  - Les en-têtes
- La requête
- Les cookies

## Data Hooks - Etapes

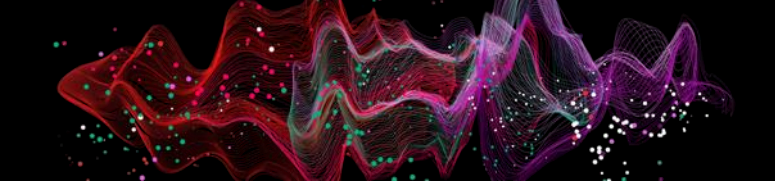

### Étape n°4 (facultative) - Mettre en place la signature

| Data Hook History    |                            | • = ×                                                              | Data Hook   Elise's Calend | dly                        |                                                                                                    | 0 🗖 × |
|----------------------|----------------------------|--------------------------------------------------------------------|----------------------------|----------------------------|----------------------------------------------------------------------------------------------------|-------|
|                      | Pri                        | operties Request                                                   |                            | Properties Endpoint Action | ns History Security Change Log                                                                                                |       |
| Method & Url         |                            | Headers<br>Headers from the request                                | Method & Url { } Macros    | Compute a signature and co | Signature<br>ompare it with the one from the request to ensure that the request is legi                                       | t.    |
| Query String Cookies |                            | Q Search                                                           | Signature                  | Algorithm                  | HMAC SHA 256  const timestamp = timestamp array.split('=')[1];                                                                |       |
| i≘ Headers           | Кеу                        | Value                                                              |                            | String to Sign 💿           | <pre>const crypto = crypto_array.split("=")[1];<br/>return timestamp + '.' + JSON.stringify(DataHook.macro('Payload'));</pre> | f(×)  |
| > Body               | Accept<br>Accept-Encoding  | */*<br>deflate, gzip, br, zstd                                     | -                          | Signing Secret             | kvkaw                                                                                                    |       |
|                      | Host                       | i4pd-appservice-eastus-ws.azurewebsites.net                        |                            | Encode Base64              |                                                                                                    | ]     |
|                      | Max-Forwards               | 10                                                                 |                            | Signature Prefix 🚯         |                                                                                                    | f(×)  |
|                      | User-Agent                 | Calendly                                                           | -                          | Signature Suffix 🚯         |                                                                                                    | f(×)  |
|                      | traceparent                | 00-6751dac700000000354132cd97991c4-1535b794fc42e88b-01             |                            | Signature To Compare (3)   | const signature parts = DataHook.macro('Signature').split(',');                                                               |       |
|                      | tracestate                 | dd=s:2;t.dm:-3                                                     |                            |                            | const crypto_array = signature_parts[1];                                                                                      | f(×)  |
|                      | calendly-webhook-signature | t=1733417671,v1=554a62e4a4c3f6b3e357fab89183b3b0aabdfbc44f61194c14 |                            |                            |                                                                                                    |       |
|                      |                            | Close                                                              |                            | Test                       | Test Signature                                                                                                    |       |

### **()**CLIC**JATA**

## CONNECTEUR WEB SERVICE

Connecter vos différents outils via API !

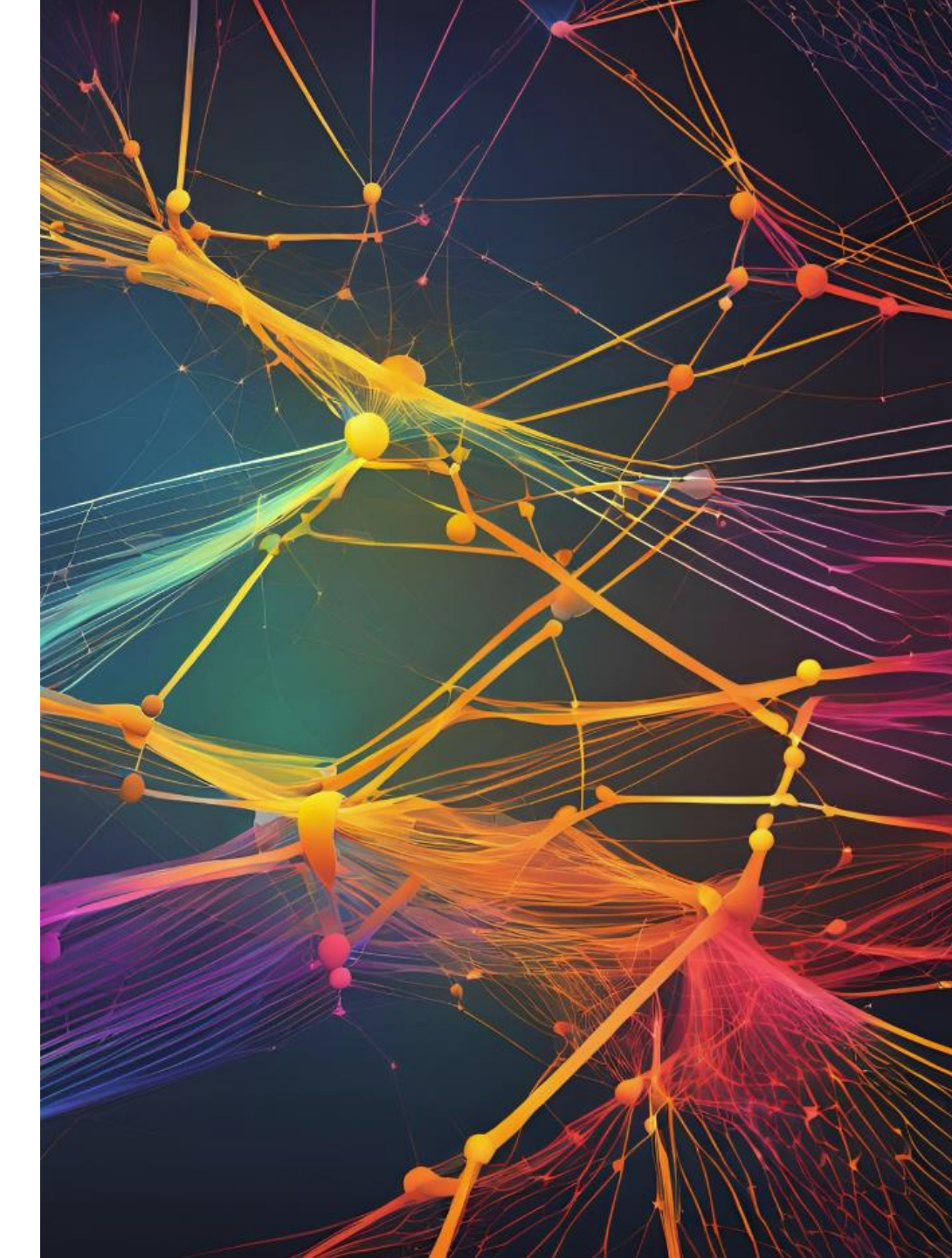

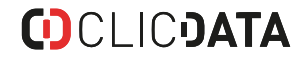

### Étape n°1 - Renseigner l'URL de l'API

| Data Connection   Clic | Data API                 |                  |               |          |            | × |
|------------------------|--------------------------|------------------|---------------|----------|------------|---|
|                        | <b>رۇپ</b><br>Properties | <b>₩</b><br>Test | Tables        | Security | Change Log |   |
| General                |                          |                  | Server add    | Server   | d ports    |   |
| Server                 |                          |                  | Server add    |          |            |   |
| Authentication         | Protocol                 |                  | HTTPS         |          |            | • |
| Headers                | Host                     |                  | api.clicdata. | com      |            |   |
| i About                | Port                     |                  | 443 •         |          |            |   |
|                        |                          |                  |               |          |            |   |
|                        |                          |                  |               |          |            |   |
|                        |                          |                  |               |          |            |   |
|                        |                          |                  |               |          |            |   |
|                        |                          |                  |               |          |            |   |
|                        |                          |                  |               |          |            |   |
|                        |                          |                  |               |          |            |   |
|                        |                          |                  |               |          |            |   |
|                        |                          |                  |               |          |            |   |
|                        |                          |                  |               |          |            |   |

### Étape n°2 - Paramétrer la méthode d'authentification

|                | Properties          | Test | Tables                 | Security                          | Change Log  |  |
|----------------|---------------------|------|------------------------|-----------------------------------|-------------|--|
| General        |                     |      | A<br>Select authentica | uthentication<br>ation method and | credentials |  |
| Authentication | Authentication Type |      | Bearer                 |                                   |             |  |
| Headers        | Token               |      | *******                | *****                             |             |  |
| i About        |                     |      |                        |                                   |             |  |
|                |                     |      |                        |                                   |             |  |
|                |                     |      |                        |                                   |             |  |
|                |                     |      |                        |                                   |             |  |
|                |                     |      |                        |                                   |             |  |
|                |                     |      |                        |                                   |             |  |
|                |                     |      |                        |                                   |             |  |

### Étape n°3 - Choisir l'endpoint à requêter

| Table   Web Serv | ice (QA 2024.03) | ) Data    |          |               |                    |            |            | 0 |   |
|------------------|------------------|-----------|----------|---------------|--------------------|------------|------------|---|---|
|                  | ری<br>Properties | Source    | Versions | Security      | Schedules          | ¥<br>⊤asks | Change Log |   |   |
| Endpoint         |                  |           |          | F             | Endpoint           |            |            |   |   |
| 😽 Multiple Calls |                  |           |          | -             | napoinesetapi      |            |            |   |   |
| ₩ Headers        | Base             | e Url     |          | HTTPS://api.c | licdata-qa.com:443 |            |            |   |   |
| Cookies          | Sub              | Туре      |          | REST          |                    |            |            |   | • |
| { } Body         | Met              | hod       |          | GET           |                    |            |            |   | • |
| Pagination       | End              | point     |          | /dashboard    |                    |            |            |   |   |
| Throttling       | Que              | ry String |          | api_version=  | 2022.01            |            |            |   |   |
| D Test           |                  |           |          |               |                    |            |            |   |   |
| Node Node        |                  |           |          |               |                    |            |            |   |   |
| Q Preview        |                  |           |          |               |                    |            |            |   |   |
|                  |                  |           |          |               |                    |            |            |   |   |
|                  |                  |           |          |               |                    |            |            |   |   |
|                  |                  |           |          |               |                    |            |            |   |   |

## **Connecteur Web Service – Etapes**

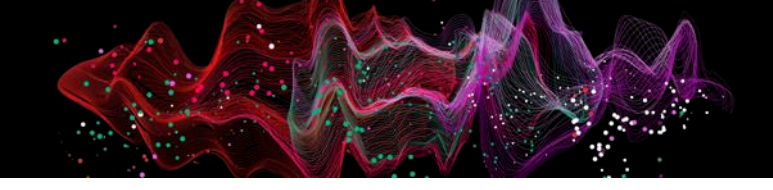

### Étape n°4 (facultative) – Endpoint variable

| Table   Web Service | (QA 2024.03) | Data               |          |                    |                      |                   |            | 0 | ■ × |
|---------------------|--------------|--------------------|----------|--------------------|----------------------|-------------------|------------|---|-----|
| I                   | Properties   | <b>Gource</b>      | Versions | Security           | Schedules            | <b>∛</b><br>Tasks | Change Log |   |     |
| Endpoint            |              |                    |          |                    | Multiple Calls       |                   |            |   |     |
| 👫 Multiple Calls    |              |                    | Use {{M  | uitipieiD}} in you | r enapoint URL or in | i your Query Stri | ng         |   |     |
| i⊟ Headers          | Enal         | ble Multiple Calls |          |                    |                      |                   |            |   |     |
| Cookies             | Mult         | tiple Call Type    |          | From data          |                      |                   |            |   | •   |
| { } Body            | Data         | a                  |          | User List          |                      |                   |            | × | ₿   |
| Pagination          | Colu         | imns               |          | Employee Id        | 1                    |                   |            |   | -   |
| () Throttling       | Inclu        | ude ID in Result   |          |                    |                      |                   |            |   |     |
| ▷ Test              |              |                    |          |                    |                      |                   |            |   |     |
| கே Node             |              |                    |          |                    |                      |                   |            |   |     |
| Q Preview           |              |                    |          |                    |                      |                   |            |   |     |
|                     |              |                    |          |                    |                      |                   |            |   |     |
|                     |              |                    |          |                    |                      |                   |            |   |     |
|                     |              |                    |          |                    |                      |                   |            |   |     |
|                     |              |                    |          |                    |                      |                   |            |   |     |

### Étape n°5 (facultative) - Pagination

| Table   Web Servi | ce (QA 2024.03    | ) Data            |          |             |                              |                    |            | 0 🗆 × |  |
|-------------------|-------------------|-------------------|----------|-------------|------------------------------|--------------------|------------|-------|--|
|                   | ැබූ<br>Properties | Source            | Versions | Security    | Schedules                    | ¥ <u></u><br>Tasks | Change Log |       |  |
| Endpoint          |                   |                   |          | Sei         | Pagination<br>up pagination. |                    |            |       |  |
| i⊟ Headers        | Мо                | de                |          | Incremental | •                            |                    |            |       |  |
| Cookies           | Par               | ameter Placemen   | t        | Url         |                              |                    |            |       |  |
| { } Body          | Par               | am Name           |          | page        |                              |                    |            |       |  |
| Pagination        | 5                 | Starting Value    |          | 1 •         |                              |                    |            |       |  |
| (d) Throttling    |                   | ncrement by       |          | 1           |                              |                    |            |       |  |
| A Node            | Use               | e Second Paramete | er       |             |                              |                    |            |       |  |
| Q Preview         | iew Stop Loading  |                   |          |             | When Status Code Is          |                    |            |       |  |
|                   |                   |                   |          | 🔵 When Fie  | ld Has a Value               |                    |            |       |  |
|                   | 5                 | Status Code       |          | 400 •       |                              |                    |            |       |  |
|                   |                   |                   |          |             |                              |                    |            |       |  |

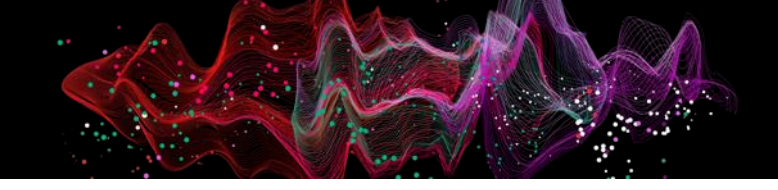

### Étape n°6 (facultative) – Limite de requête par minute

| Table   Web Serv | rice (QA 2024.03) | Data               |          |                  |                                           |                                         |                                                   | 0 🗆 ×  | Table   Testing Bas |
|------------------|-------------------|--------------------|----------|------------------|-------------------------------------------|-----------------------------------------|---------------------------------------------------|--------|---------------------|
|                  | Roperties         | <b>V</b><br>Source | Versions | Security         | Schedules                                 | <b>∛</b><br>Tasks                       | Change Log                                        |        |                     |
| Endpoint         |                   |                    |          | Limit the number | Throttling<br>of API calls per per        | riod of time                            |                                                   |        | Endpoint            |
| 👫 Multiple Calls |                   |                    |          |                  |                                           |                                         |                                                   |        | C+ Multiple Calls   |
| 🔚 Headers        | Enab              | le Throttling      |          | Pleas<br>data    | e note that the the<br>refresh and not ac | rottling limits are<br>ross multiple da | e only applicable durin<br>ta refreshes. Also not | e that | : Headers           |
| Cookies          | Num               | ber of Calls per S | Second   | 5 *              |                                           |                                         |                                                   |        | Cookies             |
| { } Body         | Num               | ber of Calls per I | Minute   | 100              |                                           |                                         |                                                   |        | { } Body            |
| Pagination       | Num               | ber of Calls per I | Hour     | 1000             |                                           |                                         |                                                   |        | Pagination □        |
| () Throttling    |                   |                    |          |                  |                                           |                                         |                                                   |        | ( Throttling        |
| ▷ Test           |                   |                    |          |                  |                                           |                                         |                                                   |        | ▷ Test              |
| 6 Node           |                   |                    |          |                  |                                           |                                         |                                                   |        | ൿ Node              |
| Q Preview        |                   |                    |          |                  |                                           |                                         |                                                   |        | Q Preview           |
|                  |                   |                    |          |                  |                                           |                                         |                                                   |        |                     |
|                  |                   |                    |          |                  |                                           |                                         |                                                   |        |                     |
|                  |                   |                    |          |                  |                                           |                                         |                                                   |        |                     |
|                  |                   |                    |          |                  |                                           |                                         |                                                   |        |                     |

### Étape n°7 - Choisir l'objet XML/JSON où se positionner

|                  | ری<br>Properties | Source            | Versions    | Security         | Schedules              | <b>∛</b><br>Tasks | Change Log |  |
|------------------|------------------|-------------------|-------------|------------------|------------------------|-------------------|------------|--|
| Endpoint         |                  |                   |             |                  | Node                   |                   |            |  |
| 🕁 Multiple Calls |                  |                   |             | The selected hod | e will be the basis to | r every row       |            |  |
| i⊟ Headers       | Get              | Headers Only      |             |                  |                        |                   |            |  |
| Cookies          |                  | - + (0            | Search      |                  |                        |                   |            |  |
| { } Body         |                  | # page_size       | 2           |                  |                        |                   |            |  |
| Pagination       |                  | ⊘ has_more        | e_results   |                  |                        |                   |            |  |
|                  |                  | 🖲 [] result       |             |                  |                        |                   |            |  |
| () Throttling    |                  | # id              |             |                  |                        |                   |            |  |
| D Test           |                  | A name            |             |                  |                        |                   |            |  |
| P Node           |                  | A create          | d_by        |                  |                        |                   |            |  |
| 666 Node         |                  | 📋 create          | d_on        |                  |                        |                   |            |  |
| Q Preview        |                  | # create          | d_by_id     |                  |                        |                   |            |  |
|                  |                  | A last_m          | iodified_by |                  |                        |                   |            |  |
|                  |                  | 🗖 last_m          | iodified_on |                  |                        |                   |            |  |
|                  | Copy             | / Parent Fields   |             |                  |                        |                   |            |  |
|                  | Inch             | ido Sub structure |             |                  |                        |                   |            |  |

### Étape n°7 - Utiliser le jeu de données !

| Web | Neb Service (QA 2024.03) Data Sessions |                |                        |                              |                              |                    |  |  |  |  |  |
|-----|----------------------------------------|----------------|------------------------|------------------------------|------------------------------|--------------------|--|--|--|--|--|
|     | # user_id ▼                            | A user_name    | A user_role T          | # user_access_count <b>v</b> | # user_export_count <b>v</b> | # user_print_count |  |  |  |  |  |
| 1   | 3 823                                  | Elise Geraldes | Account Administrators | 1                            | 0                            | (                  |  |  |  |  |  |
| 2   | 3 401                                  | Anna Walter    | Account Administrators | 1                            | 0                            | (                  |  |  |  |  |  |
| 3   | 3 823                                  | Elise Geraldes | Account Administrators | 1                            | 0                            | (                  |  |  |  |  |  |
| 4   | 3 401                                  | Anna Walter    | Account Administrators | 1                            | 0                            | (                  |  |  |  |  |  |
| 5   | 3 401                                  | Anna Walter    | Account Administrators | 1                            | 0                            | (                  |  |  |  |  |  |
| 6   | 3 401                                  | Anna Walter    | Account Administrators | 1                            | 0                            | (                  |  |  |  |  |  |
| 7   | 3 823                                  | Elise Geraldes | Account Administrators | 1                            | 0                            | (                  |  |  |  |  |  |
| 8   | 3 401                                  | Anna Walter    | Account Administrators | 1                            | 0                            | (                  |  |  |  |  |  |
| 9   | 3 401                                  | Anna Walter    | Account Administrators | 1                            | 0                            | (                  |  |  |  |  |  |
| 10  | 3 401                                  | Anna Walter    | Account Administrators | 1                            | 0                            | (                  |  |  |  |  |  |
| 11  | 3 401                                  | Anna Walter    | Account Administrators | 1                            | 0                            | (                  |  |  |  |  |  |
| 12  | 3 401                                  | Anna Walter    | Account Administrators | 1                            | 0                            | (                  |  |  |  |  |  |
|     |                                        |                |                        |                              |                              |                    |  |  |  |  |  |

## **API CLICDATA**

Développer et déployer !

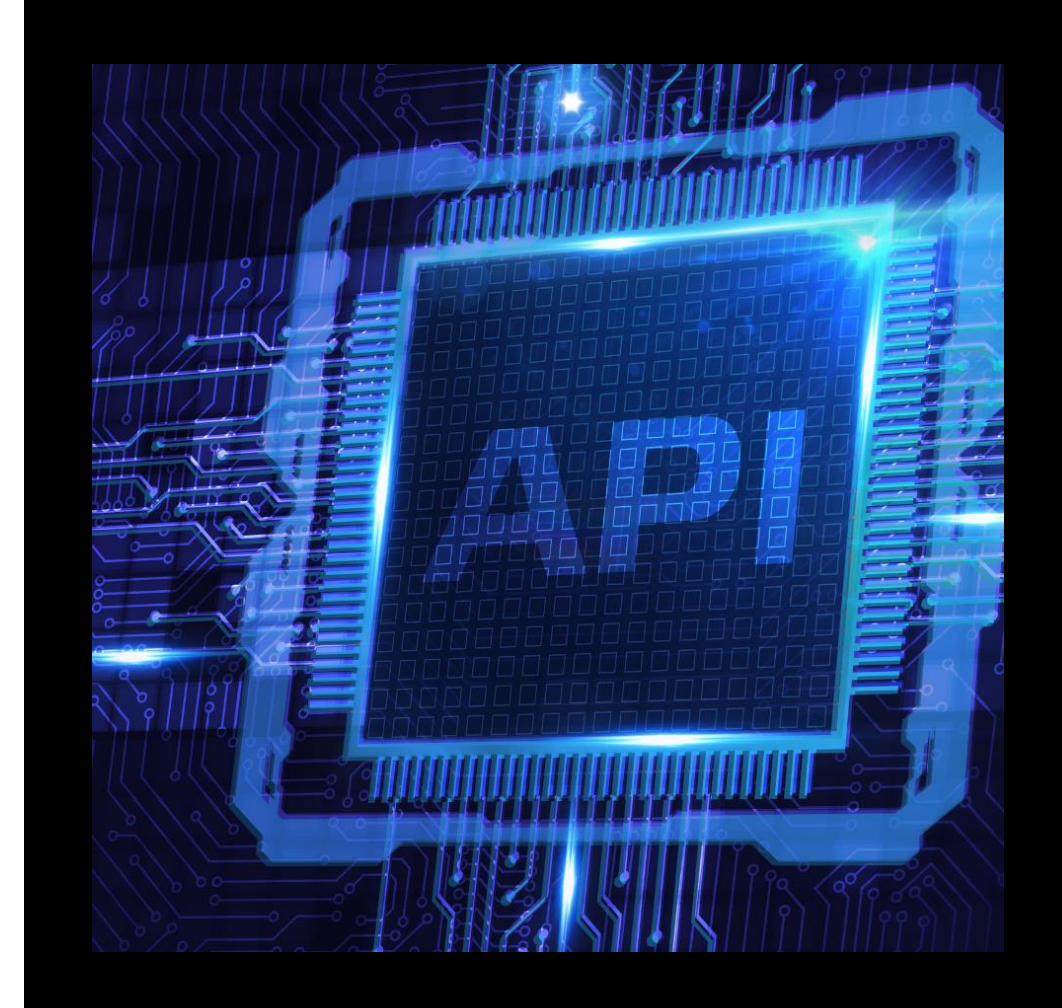

## **API ClicData – Pourquoi ?**

L'API de ClicData offre une interface permettant d'intégrer et d'extraire des informations depuis des applications externes, de manière automatisée.

Types de points de terminaison de l'API :

| Account             | Gérez les détails de votre compte                                                                          |
|---------------------|----------------------------------------------------------------------------------------------------|
| Connections         | Consultez les informations ou configurez de nouvelles connexions                                           |
| Data                | Récupérer les données depuis ClicData ou envoyez des données vers<br>ClicData                              |
| Data Flow           | Créez, modifiez et exécutez des Data Flows                                                                 |
| Data Stream         | Créez, exécutez ou obtenez des informations sur les Data Streams                                           |
| Dashboard & Binders | Consultez les statistiques des tableaux de bord, les vignettes ou mettez à jour les propriétés des widgets |
| Users & Teams       | Consultez les statistiques ou créez des utilisateurs/équipes                                               |
|                     |                                                                                                    |

Et bien plus encore...

## **API ClicData – Scénarios**

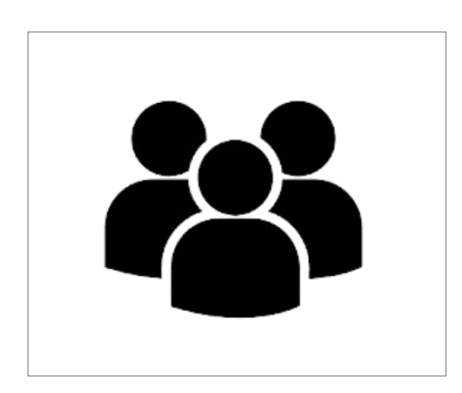

|                      | _117_ |              |
|----------------------|-------|--------------|
|                      |       |              |
| Email                |       |              |
| Remember me          |       |              |
| I forgot my password |       | Authenticate |

 Ajout d'utilisateurs automatisé

#### Générer

- des User Live Link Tokens
- et/ou des Live Link Sessions
- Pour intégrer les tableaux de bord dans une autre application

| licar Paramatar Nama (1) | Hear Paramatar Value (1) |  |  |  |  |
|--------------------------|--------------------------|--|--|--|--|
| Region                   | North                    |  |  |  |  |
| User Parameter Name (2)  | User Parameter Value (2) |  |  |  |  |
| Department               | Technical                |  |  |  |  |
| User Parameter Name (3)  | User Parameter Value (3) |  |  |  |  |
| Color                    | Red                      |  |  |  |  |

#### > Ajout et/ modification de données

- Temps reel
- Via tableaux de bord

## **Reference API**

- Documentation : <u>https://api.clicdata.com/help/api/user/index#section/Getting-Started</u>
- Exemples : <u>https://api.clicdata.com/help/api/user/index#section/Examples</u>
- Authentification : <u>https://api.clicdata.com/help/api/user/index#section/Authentication</u>
- Télécharger les fichiers de spécification de l'API : <u>https://api.clicdata.com/help/api/user/index#section/Specification-Files</u>

## **API ClicData – Etapes**

### Étape n°1 - Créer une application

| lame               | New API App                                                                                                    |                                                                          |
|--------------------|----------------------------------------------------------------------------------------------------|--------------------------------------------------------------------------|
| Description        | Add a description                                                                                                    |                                                                          |
| uthentication mode | OAuth 2 - Client Credentials                                                                                                    |                                                                          |
|                    | OAuth 2 - Authorization Code<br>The standard OAuth 2.0 flow. Supports scopes and<br>user-interactive login. This is the recommended<br>authentication scheme. | Build and integrate any type of mobile or web application using our API. |
|                    | OAuth 2 - Client Credentials<br>This mode is suitable for machine-to-machine<br>authentication. No user-interactive login. Scopes are<br>not supported.       |                                                                          |
|                    | Basic<br>Pass the Client ID and Client Secret directly in the<br>Authorization header.                                                                        |                                                                          |
|                    | API Key<br>Pass the API Key in a specific header. This is suitable for<br>API's that support this kind of authentication, such as                             | Cancel                                                                   |

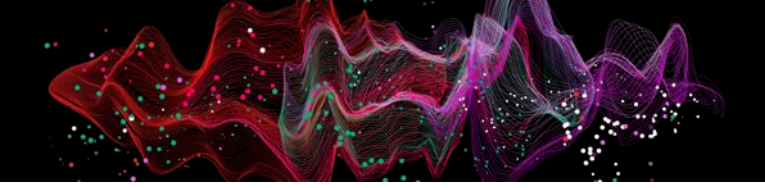

## **API ClicData – Etapes**

### Étape n°2 - Mettre en place l'authentification

| Login Sign Up                                                                                           |
|----------------------------------------------------------------------------------------------------|
| Just Now 🔻                                                                                              |
| e                                                                                                    |
|                                                                                                    |
|                                                                                                    |
|                                                                                                    |
|                                                                                                    |
| <pre>ty and Revenue ",<br/>5749882",<br/>1:30.03444932",<br/>5:39.35065422",<br/>2/fHv3euggqMAf",</pre> |
| ie<br>:t<br>;:                                                                                          |

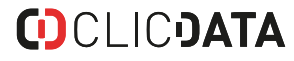

## **API ClicData – Etapes**

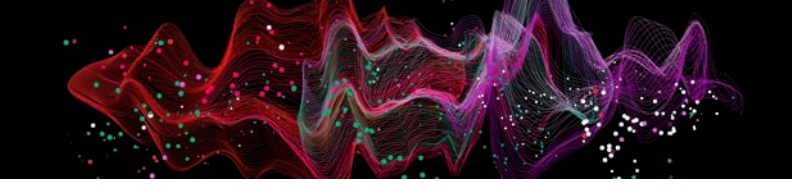

### Étape n°2 - Second exemple - Générer un Live Link Token

| 0 | ♥ Star 35,079        |        |            |          |                      | Insomnia / New Document 👻 DESIGN DE                 | BUG TEST 🦻 | Setup Git Sync |                                       | Login Sign Up |
|---|----------------------|--------|------------|----------|----------------------|-----------------------------------------------------|------------|----------------|---------------------------------------|---------------|
|   | No Environment 👻     | Cookie | es         | POST 🔻 h | https://api.clicdata | a.com/user/102593/livelinktoken?api_version=2021.08 | Send 🔻     | <b>200</b> OK  | 575 ms 38 B                           | 2 Years Ago 🔻 |
| + |                      | •      | <b>⊕</b> - | Body 🔻   | API Key 🔻            | Query Headers Docs                                  |            | Preview 🔻      | Headers <sup>8</sup> Cookies Timeline |               |
|   | Tests                |        |            | ENABLED  |                      |                                                     |            | 1 "ea4:        | 10e81-3895-4afd-8cab-4e256241dfe7"    |               |
|   | Movies DB            |        |            |          | CLICDATA-API-        | ζεγ                                                 |            |                |                                       |               |
|   | Clients              |        |            |          | •••••                |                                                     | 0          |                |                                       |               |
|   | 🖻 Webinaires         |        |            | ADD TO   | Header               |                                                     | ~          |                |                                       |               |
|   | POST New Request     |        |            |          |                      |                                                     |            |                |                                       |               |
|   | POST CD LiveLink Tol | ken    |            |          |                      |                                                     |            |                |                                       |               |
| ĺ | POST Calendly webh   |        |            |          |                      |                                                     |            |                |                                       |               |
|   | DEL Delete WH        |        |            |          |                      |                                                     |            |                |                                       |               |
|   | POST AirTable webho  |        |            |          |                      |                                                     |            |                |                                       |               |
|   |                      |        |            |          |                      |                                                     |            |                |                                       |               |
|   |                      |        |            |          |                      |                                                     |            |                |                                       |               |
|   |                      |        |            |          |                      |                                                     |            |                |                                       |               |
|   |                      |        |            |          |                      |                                                     |            |                |                                       |               |
|   |                      |        |            |          |                      |                                                     |            |                |                                       |               |
|   |                      |        |            |          |                      |                                                     |            |                |                                       |               |
|   |                      |        |            |          |                      |                                                     |            |                |                                       |               |
|   |                      |        |            |          |                      |                                                     |            |                |                                       |               |
|   |                      |        |            |          |                      |                                                     |            |                |                                       |               |
|   |                      |        |            |          |                      |                                                     |            |                |                                       |               |

## **DATA STREAM**

Transférez vos données ClicData vers des applications externes !

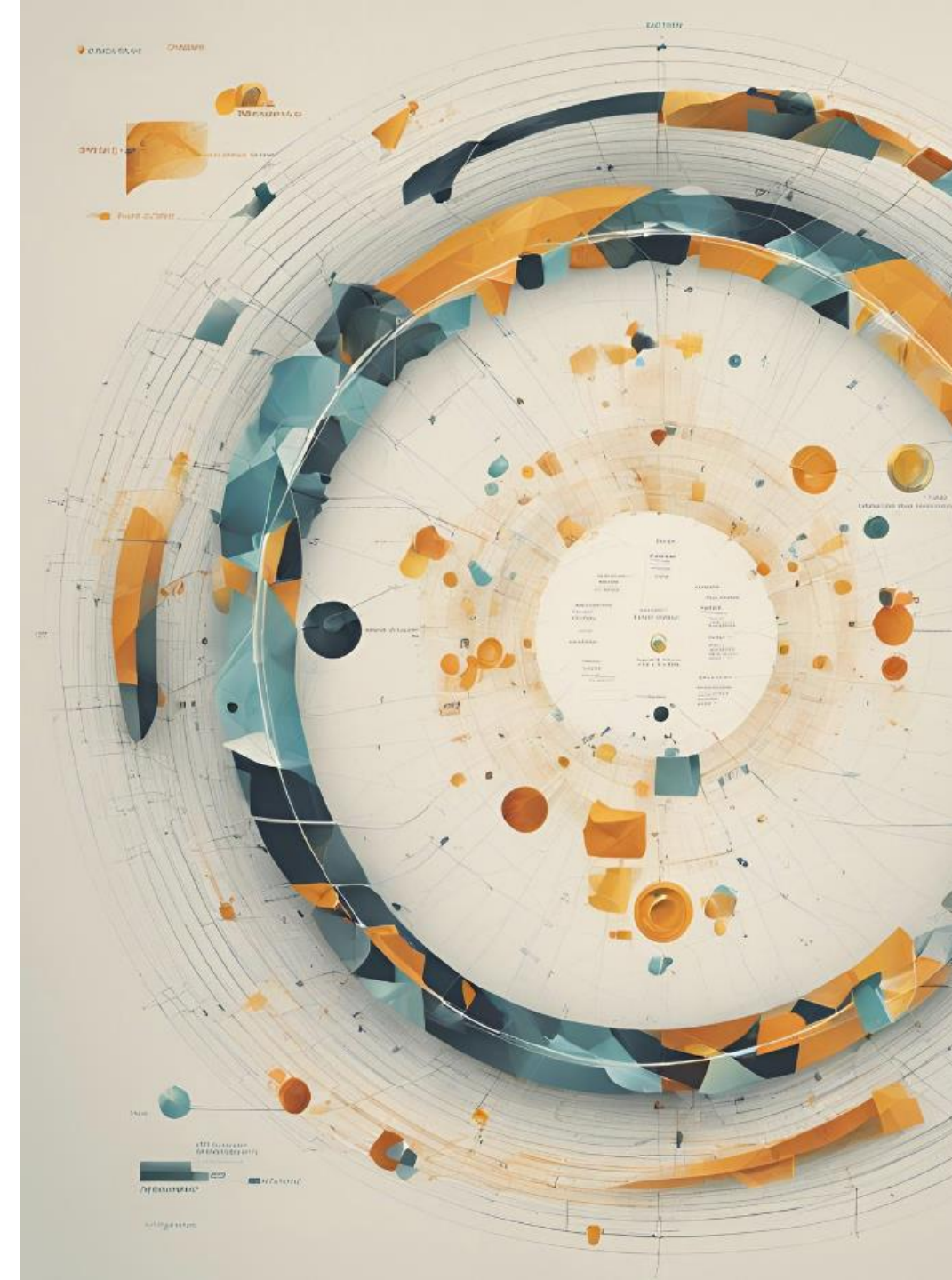

## Data Stream – Pourquoi ?

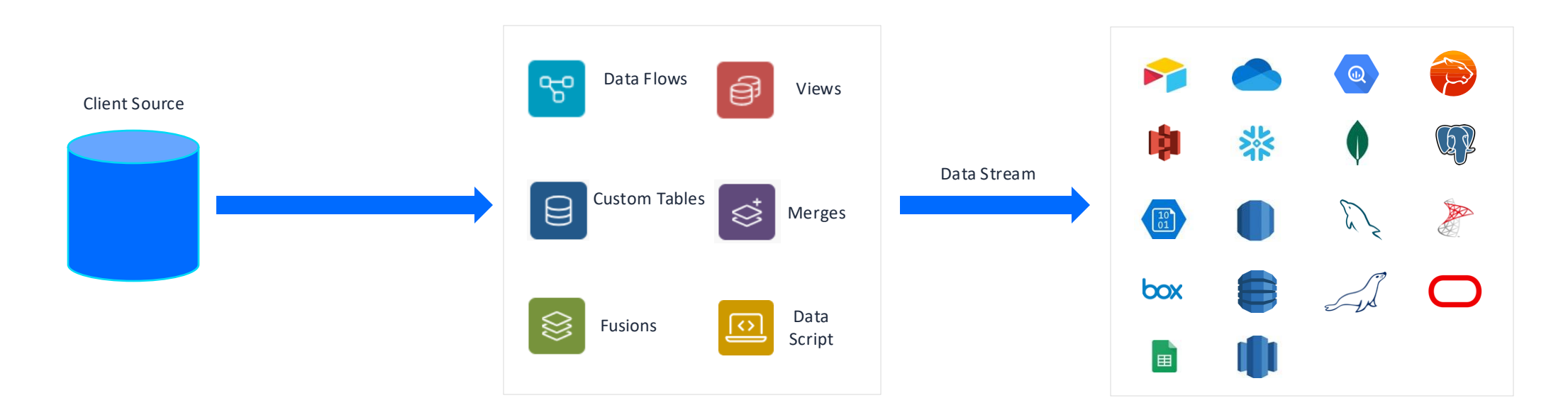

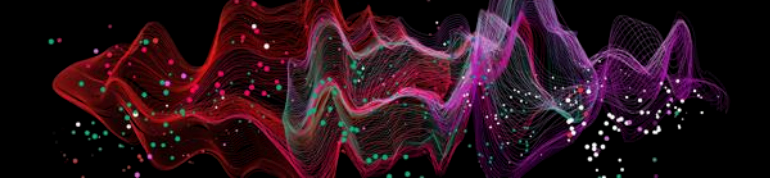

### Étape n°1- Sélectionner votre table

| Data Stream   New |                      | <b>0</b> ×                                                                                                 |
|-------------------|----------------------|----------------------------------------------------------------------------------------------------|
| Name              | New Data Stream (18) |                                                                                                    |
| Description       | Add a description    |                                                                                                    |
|                   |                      | ((o))                                                                                                    |
| Tags              | Add new tag here     | Use the Data Stream module to send data out to<br>external storage, systems, applications and<br>databases |
| Data              | Select a data        |                                                                                                    |
|                   |                      | Cancel Save                                                                                                |

### Étape n°2 - Choisir la destination

| Data Stream   New [ | Data Stream (1 | 8)          |          |                        |                |            | 0 🗖 × |
|---------------------|----------------|-------------|----------|------------------------|----------------|------------|-------|
| F                   | Properties     | Destination | Security | Schedules              | ¥<br>Tasks     | Change Log |       |
| ₩ Connection        |                |             |          | Connectio              | n              |            |       |
| WebStream           |                |             | Se       | lect the connection to | stream data to |            |       |
|                     | Destin         | ation       |          | Web Stream             |                |            | •     |
|                     |                |             |          | Q Search               |                |            |       |
|                     |                |             |          | 윩 Airtable             |                |            |       |
|                     |                |             |          | Amazon Aurora          |                |            |       |
|                     |                |             |          | 비 Amazon Redshif       | t              |            |       |
|                     |                |             |          | 🌲 Amazon S3            |                |            |       |
|                     |                |             |          | Azure Blob Stora       | ige            |            |       |
|                     |                |             |          | 闦 Azure Data Lake      | (New)          |            |       |
|                     |                |             |          | 🚫 Azure Synapse        |                |            |       |
|                     |                |             |          | box Box                |                |            |       |
|                     |                |             |          | -                      |                |            |       |
|                     |                |             |          |                        |                |            |       |
|                     |                |             |          |                        |                |            |       |
|                     |                |             |          |                        | Canc           | el Si      | ave 💌 |

### Étape n°3 - Paramétrer les options

| Data Stream   Nev | w Data Stream (' | 18)         |          |                           |                   |            | 0    |   |  |
|-------------------|------------------|-------------|----------|---------------------------|-------------------|------------|------|---|--|
|                   | Properties       | Destination | Security | Schedules                 | <b>∛</b><br>Tasks | Change Log |      |   |  |
| ↓ Connection      |                  |             |          | File                      |                   |            |      |   |  |
| 🗅 File            |                  |             | 26       | alect the folder/file and | routput options   |            |      |   |  |
|                   | Folde            | r           |          | My Drive/Dealership       | Sales             |            | ×    |   |  |
|                   | Filename         |             |          | 'Tâches en cours'         |                   |            |      |   |  |
|                   | If File          | Exists      |          | Overwrite It              |                   |            |      |   |  |
|                   | Outp             | ut As       |          | Excel                     |                   |            |      |   |  |
|                   | Encod            | ding        |          | UTF-8 Unicode (UTF-       | -8)               |            |      | • |  |
|                   | Comp             | oress       |          |                           |                   |            |      |   |  |
|                   | Date             | Format      |          | dd-MM-yyyy hh:mm          | :55               |            |      | • |  |
|                   |                  |             |          |                           |                   |            |      |   |  |
|                   |                  |             |          |                           |                   |            |      |   |  |
|                   |                  |             |          |                           |                   |            |      |   |  |
|                   |                  |             |          |                           | Can               | cel        | Save |   |  |

Différentes options sont disponibles :

- > Si le fichier existe déjà, il est possible de
  - ➢ Remplacer
  - Déplacer le fichier existant
  - Renommer le fichier existant
- Plusieurs formats de sortie sont disponibles :
  - ➤ Texte délimité
  - > Excel
  - > JSON
  - > JSON Lines
  - ≻ XML

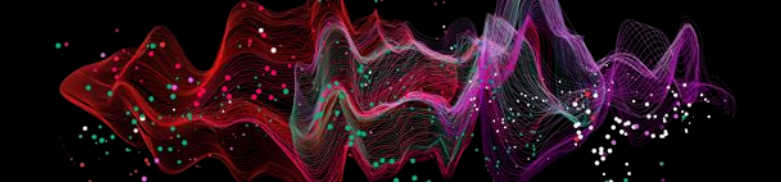

### Étape n°4 - Exécuter et planifier le Data Stream

| Sche | dule   l | Refresh | Sales Data                                 |               |                                 |                                    |         |            | 0 🗆 × |
|------|----------|---------|--------------------------------------------|---------------|---------------------------------|------------------------------------|---------|------------|-------|
|      |          |         | Rroperties                                 | C<br>Schedule | <b>∛</b><br>Tasks               | Security                           | History | Change Log |       |
|      |          |         |                                            | Add a         | <b>Ta</b><br>nd edit tasks to e | <b>sks</b><br>execute on this sche | edule   |            |       |
|      |          |         |                                            |               |                                 | Add New                            | Search  |            |       |
|      |          |         | Task                                       |               |                                 |                                    |         | Status     |       |
| ≡    |          | ţ       | <b>Refresh - Tâche</b><br>Refresh Data     | s Hubspot     |                                 |                                    |         | Enabled    | * -   |
| ≡    |          | ((0))   | <b>Run Data Strea</b> r<br>Run Data Strear | <b>n</b><br>m |                                 |                                    |         | Enabled    | * -   |
|      |          |         |                                            |               |                                 |                                    |         |            |       |
|      |          |         |                                            |               |                                 |                                    |         |            |       |
|      |          |         |                                            |               |                                 |                                    |         |            |       |
|      |          |         |                                            |               |                                 |                                    |         |            |       |
|      |          |         |                                            |               |                                 |                                    | Canc    | el         | Save  |

| My Drive > Te               | st •                                |                           |                                    |                                          |                |         |
|-----------------------------|-------------------------------------|---------------------------|------------------------------------|------------------------------------------|----------------|---------|
| X 1 selected 2+             |                                     |                           |                                    |                                          |                |         |
| Name 🔨                      |                                     | Own                       | ner                                | Last modified 👻                          | File size      | :       |
| X Pharma Sales By           | Country View.xlsx                   | 8                         | me                                 | 8:05AM me                                | 337 KB         | :       |
| Q Menus ₅ c                 | e                                   | .0, .00, 123   Defaul ▼   | - 10 + B I ÷                       |                                          |                | Υ ⊑ τ Σ |
| 1 Budget PY Revenu          | Quantity Quantity Sell Price Amount | Date Country Region Reg   | gional I Sales Rep Type Sales      | Cha Product N Product C Drug Type Mont   | n Year Quarter |         |
| <sup>2</sup> 2616.85 1930   | 106 71 95.25 1536                   | 1/14/21 China Asia Free   | ederick Marie Hu Doctors Physic    | cian: Insulin gla Insulin Rx Drug 1/1/2  | 1 0: 2021 Q1   |         |
| 3 2176.78 3047.94           | 86 60 1267.34 3322                  | 10/1/20 C China Asia Free | ederick Marie Hu Doctors Physic    | cian: Lysanxia 2 Lysanxia Rx Drug 10/1/  | 20 C 2020 Q4   |         |
| 4 1894.14 2580.61           | 86 62 58.81 98                      | 10/23/20 China Asia Free  | ederick Marie Hu Doctors Physic    | cian: Lysanxia 2 Lysanxia Rx Drug 10/1/  | 20 C 2020 Q4   |         |
| 5 3767.87 3461.59           | 575 407 868.28 1759                 | 5/30/23 C China Asia Free | ederick Marie Hu Doctors Physic    | cian: Betnesol Betnesol Rx Drug 5/1/2    | 3 0: 2023 Q2   |         |
| <sup>6</sup> 358.35 1110.58 | 385 364 49.61 2031                  | 5/13/21 C China Asia Free | ederick Marie Hu Doctors Physic    | cian: Levocarni Levocarni Non-Rx D 5/1/2 | 1 0: 2021 Q2   |         |
| 7 1710.27 2382.23           | 45 34 1391.52 2831                  | 10/12/21 China Asia Free  | ederick Marie Hu Doctors Physic    | cian: Lysanxia 2 Lysanxia Rx Drug 10/1/  | 21 C 2021 Q4   |         |
| 8 3804.23 1126.37           | 31 19 615.53 1465                   | 7/21/20 C China Asia Free | ederick Marie Hu Doctors Physic    | cian: Levocarni Levocarni Non-Rx D 7/1/2 | 0 0: 2020 Q3   |         |
| 9 2234.6 647.2              | 267 264 954.03 3029                 | 6/9/20 0: China Asia Free | ederick Marie Hu Doctors Physic    | cian: Betnesol Betnesol Rx Drug 6/1/2    | 0 0: 2020 Q2   |         |
| 10 1812.3 3136.15           | 290 223 691.07 282                  | 6/17/22 C China Asia Free | ederick Marie Hu Doctors Physic    | cian: Ezetimibe Ezetimibe Rx Drug 6/1/2  | 2 0: 2022 Q2   |         |
| 11 3934.07 -65.72           | 179 114 202.32 2624                 | 8/1/23 0: China Asia Free | ederick Marie Hu Doctors Physic    | cian: Lysanxia 2 Lysanxia Rx Drug 8/1/2  | 3 0: 2023 Q3   |         |
| 12 2973.29 76.9             | 340 243 1464.99 111                 | 11/11/23 China Asia Free  | ederick Marie Hu Doctors Physic    | cian Xenbilox Xenbilox Rx Drug 11/1/     | 23 C 2023 Q4   |         |
| 13 420.69 -68.66            | 80 70 1323.65 2170                  | 3/6/21 0: China Asia Free | ederick Marie Hu Doctors Physic    | cian Xenbilox Xenbilox Rx Drug 3/1/2     | 1 0: 2021 Q1   |         |
| 14 1631.7 825.28            | 568 453 9.35 3212                   | 9/25/20 China Asia Free   | ederick Marie Hu Doctors Physic    | cian: Siroctid 0 Siroctid Non-Rx D 9/1/2 | 0 0: 2020 Q3   |         |
| 15 3795.18 335.82           | 112 111 495.91 3474                 | 11/20/22 China Asia Free  | ederick Marie Hu Doctors Physic    | cian: Memantii Memantii Non-Rx D 11/1/   | 22 C 2022 Q4   |         |
| 16 567 /0 7/ 20             | 202 210 01/ 12 012                  | 12/1/20 Chipa Acia Ero    | odorick Mario Hul Doctore – Dhysig | cian/Vanhilay Vanhilay Ry Drug 12/1/     | 20.0 2020 04   |         |

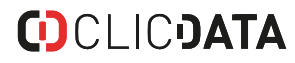

## **EXCEL ADD-IN**

Garder votre Excel avec les dernières données mises à jour !

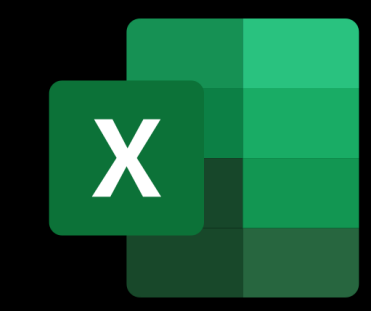

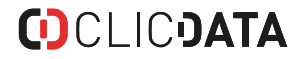

## Excel Add-In – Etapes

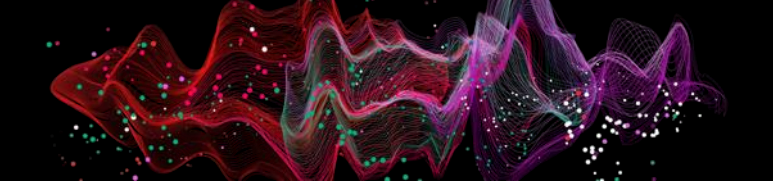

### Étape n°1 - Télécharger l'application

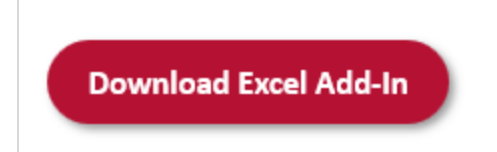

https://ws.clicdata.com/File/Internal/Downloads/ExcelAddIn.zip

### Étape n°2 - Cliquez sur le module ClicData

| × A  | utoSave 🤇  | Off                     | 📙 Book             | :1 - Excel |            |              |                 |         |          | م _         | ) Search (A  | Alt+Q) |         |        |
|------|------------|-------------------------|--------------------|------------|------------|--------------|-----------------|---------|----------|-------------|--------------|--------|---------|--------|
| File | Home       | Insert                  | Draw               | Page Layo  | out For    | mulas I      | Data Clic       | ata Rev | iew View | Automa      | te Help      | Acro   | bat     |        |
| 5-   | Ê          | ∦ Cut                   |                    | Calibri    |            | <b>~</b> [11 | ~ A^ A~         | = =     | ≡ ≫ -    | ab<br>c₽ Wi | ap Text      |        | General |        |
| (° * | Paste<br>~ | Ll <u>e</u> Cop<br>Sori | ∘y ັ<br>mat Painte | B j        | <u>u</u> - | · ·          | <u>&gt; A</u> - | ≡≡      | ≡        | Ξ 🛱 Me      | erge & Cente | er ~   | \$ ~    | % 🤊    |
| Undo |            | Clipboar                | rd                 | Гэ         | F          | ont          | 5               | a l     | Ali      | gnment      |              | Г      |         | Number |
| A1   | ~          | $: \times $             | ✓ <i>f</i> x       |            |            |              |                 |         |          |             |              |        |         |        |
| 4    | A          | В                       | С                  | D          | E          | F            | G               | Н       | 1        | J           | К            | L      |         | M      |
| 1    |            |                         |                    |            |            |              |                 |         |          |             |              |        |         |        |
| 2    |            |                         |                    |            |            |              |                 |         |          |             |              |        |         |        |
| 3    |            |                         |                    |            |            |              |                 |         |          |             |              |        |         |        |
| 4    |            |                         |                    |            |            |              |                 |         |          |             |              |        |         |        |
| 5    |            |                         |                    |            |            |              |                 |         |          |             |              |        |         |        |
| 6    |            |                         |                    |            |            |              |                 |         |          |             |              |        |         |        |
| 7    |            |                         |                    |            |            |              |                 |         |          |             |              |        |         |        |
| 8    |            |                         |                    |            |            |              |                 |         |          |             |              |        |         |        |

## **Excel Add-In – Etapes**

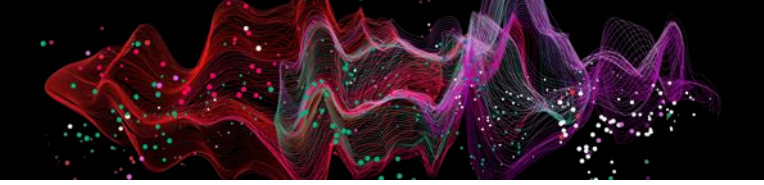

### Étape n°3 - Connection à ClicData

| ClicData Excel AddIn - Accounts |                                                             | × |
|---------------------------------|-------------------------------------------------------------|---|
| Accounts                        | Account Settings                                            |   |
| 🗏 New Account                   |                                                             |   |
|                                 | Name                                                        |   |
|                                 | New Account                                                 |   |
|                                 | Domain                                                      |   |
|                                 | e.g. dashboards.acme.com                                    |   |
|                                 |                                                             |   |
|                                 | Services URL                                                |   |
|                                 | https://ws.clicdata.com                                     |   |
| Add Remove                      | Note: Do not modify unless asked to do so by support staff. |   |
|                                 |                                                             |   |
|                                 | OK Cancel                                                   |   |

### Étape n°4 - Sélectionner votre table

| ClicData Excel AddIn - Add                          |  |                       | ×  |  |  |  |
|-----------------------------------------------------|--|-----------------------|----|--|--|--|
| Data Source                                         |  |                       |    |  |  |  |
| \ Team \ ClicData Admin \ ClicData API - Dashboards |  |                       |    |  |  |  |
| Columns                                             |  |                       |    |  |  |  |
| Search/Filter                                       |  |                       |    |  |  |  |
| result.access_count                                 |  | Select All            | 1  |  |  |  |
| result.access_live_link_count                       |  |                       |    |  |  |  |
|                                                     |  | Colort Man            |    |  |  |  |
| v result.created_by                                 |  | Select Non            | 1e |  |  |  |
| result.created_by                                   |  | Select Non<br>Preview | ne |  |  |  |

#### Preview (25 rows)

|   |   | result.access_c | result.access_l | result.created | result.created | result.created    | result.descript | result.export_ | result.id | result.last |
|---|---|-----------------|-----------------|----------------|----------------|-------------------|-----------------|----------------|-----------|-------------|
| • | 1 | 24              | 23              | Elise Geraldes | 102593         | 3/27/2021 1       |                 | 0              | 370041    | 11/29/202   |
|   | 2 | 9               | 12              | Elise Geraldes | 102593         | 5/4/2021 6:3      | Planning pré    | 1              | 376754    | 10/26/202   |
|   | 3 | 4               | 0               | Elise Geraldes | 102593         | 5/25/2021 7:      |                 | 0              | 380195    | 7/18/2023   |
|   | 4 | 3               | 0               | Elise Geraldes | 102593         | 5/26/2021 1       |                 | 0              | 380566    | 8/31/2022   |
|   | 5 | 67              | 6               | Elise Geraldes | 102593         | 5/26/2021 1       |                 | 6              | 380572    | 3/25/2024   |
|   | 6 | 3               | 3               | Elise Geraldes | 102593         | 6/2/2021 11:      |                 | 2              | 381496    | 7/18/2023   |
|   | 7 | 92              | 19              | Elise Geraldes | 102593         | 6/4/2021 8:5      |                 | 13             | 381940    | 12/26/202   |
|   |   | 00              |                 | FF 6 11        | 400500         | C 11 12 0 2 4 1 2 |                 |                | 204052    | 2 02 002    |

## **Excel Add-In – Etapes**

### Étape n°5 - Rafraîchisser vos données

| Fic | hier A    | ccueil | Insertion               | Mise en pag   | e Formules                | Données                       | ClicData |  |
|-----|-----------|--------|-------------------------|---------------|---------------------------|-------------------------------|----------|--|
| [   | Disconnec | t Acc  | ounts Get               | Delete Refree | User: Célir<br>Account: ( | e LECHERF<br>Céline Perso (ce | eline)   |  |
|     | Se        | rver   |                         | Data          | Activ                     | Active Connection             |          |  |
| K   | 13        | ~      | $: \times \checkmark f$ | i ~           |                           |                               |          |  |
| 1   | А         |        | В                       | С             | D                         | E                             | F        |  |
| 1   | Clients   |        | CA                      |               |                           |                               |          |  |
| 2   | Client D  |        | 5000                    |               |                           |                               |          |  |
| 3   | Client C  |        | 3000                    |               |                           |                               |          |  |
| 4   | Client B  |        | 8000                    |               |                           |                               |          |  |
| 5   | Client A  |        | 10000                   |               |                           |                               |          |  |
| 6   |           |        |                         |               |                           |                               |          |  |

## Conclusion

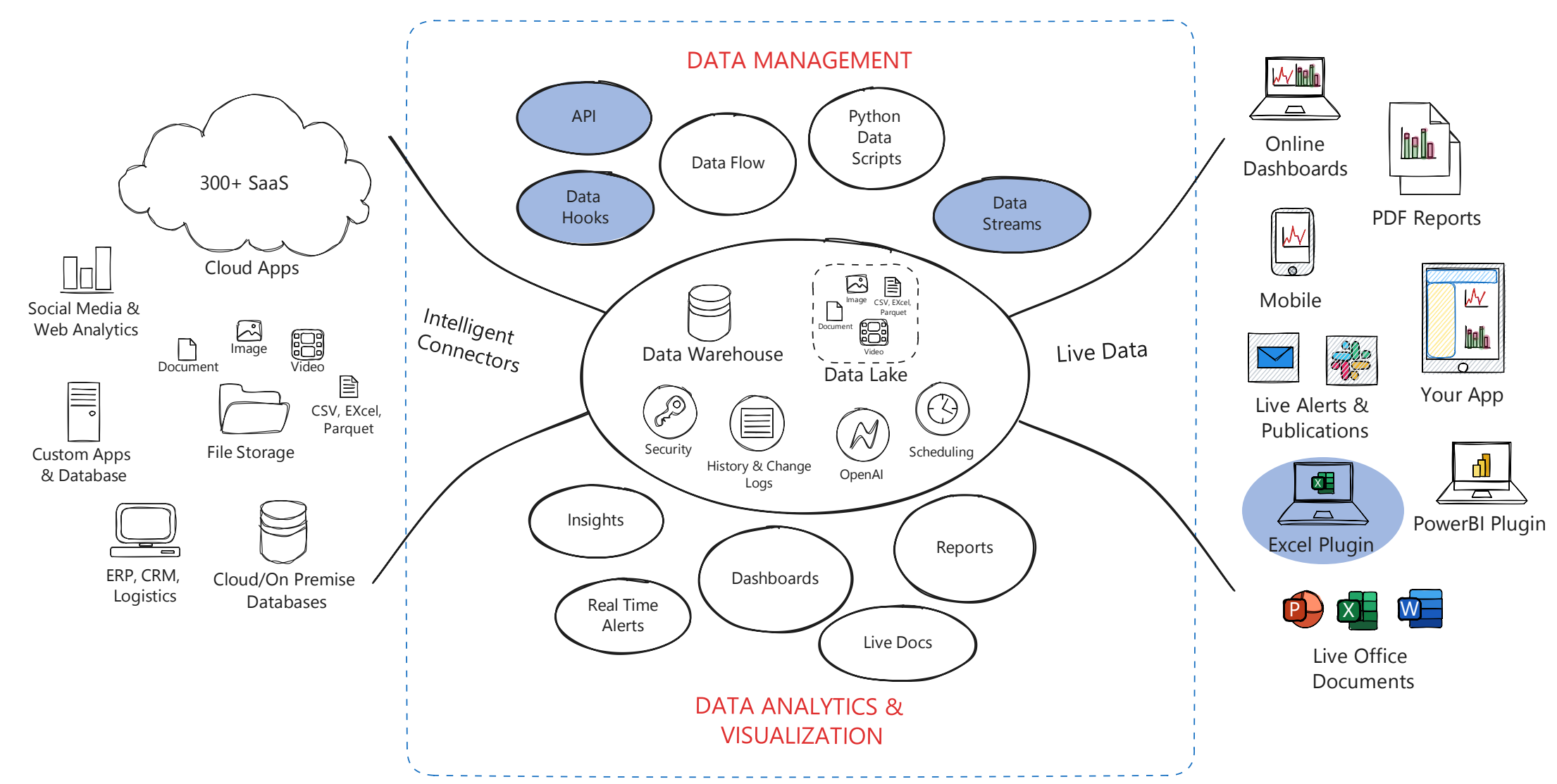

## **CD**CLIC**JATA**

# **Des questions ?**

Ecrivez-nous à <u>support@clicdata.com</u>

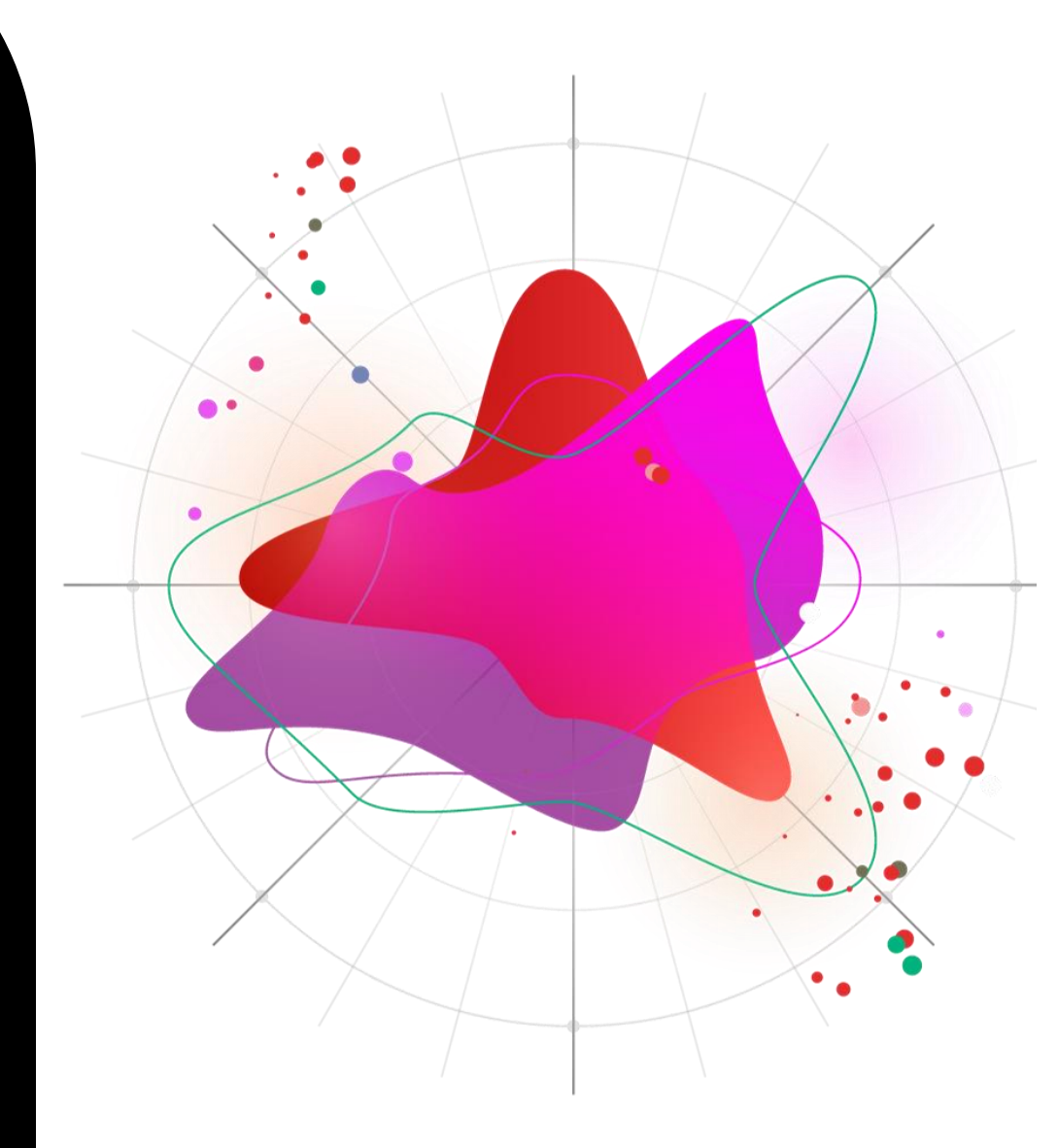

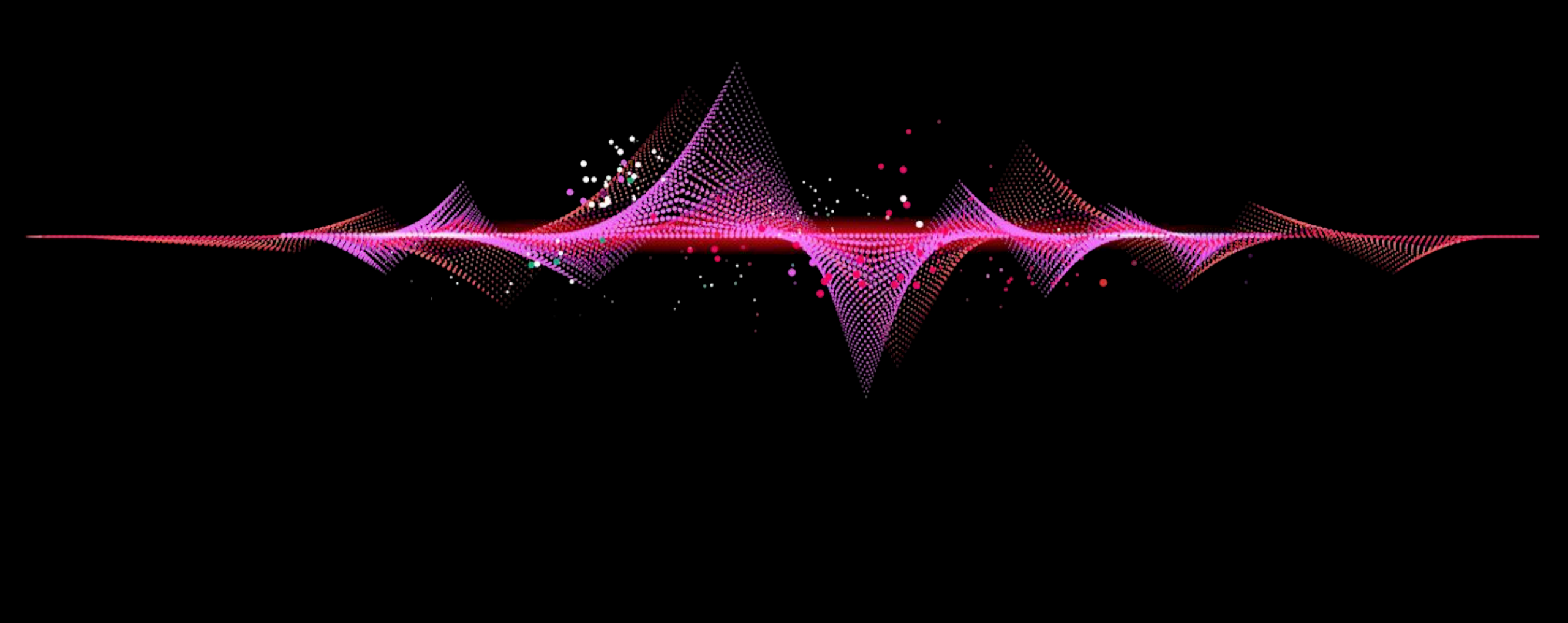